วิธีการทำ Pivot Table และ VLOOKUP

.

#### ตัวอย่างการตรวจสอบบัญชีเงินฝากคลังของส่วนราชการในระบบ GFMIS

การตรวจสอบความถูกต้องการเคลื่อนไหวเงินฝากกระทรวงการคลัง ให้ตรวจสอบเฉพาะรายการ เคลื่อนไหวที่เกิดขึ้นภายในปีงบประมาณ ไม่รวมยอดยกมา/ยกไป ให้ใช้ VLOOKUP มีขั้นตอนการดำเนินการดังนี้

๑. เรียกรายงานบัญชี่แยกประเภทของบัญชี่เงินฝากคลัง ด้วยคำสั่งงาน FBL3N หรือรายงานแสดง บรรทัดรายการบัญชี่แยกประเภททั่วไป ใน Wed Online โดยมีฟิลด์อย่างน้อย เช่น เลขที่เอกสาร ศูนย์ด้นทุน หน่วยเบิกจ่าย จำนวนเงินในสกุลในประเทศ เป็นต้น

| and 1977 2 2 2 2 * 1101025510 2066; [Diversitation of the states and the states and the states a |                                                                                                    |
|----------------------------------------------------------------------------------------------------|----------------------------------------------------------------------------------------------------|
| A     Towner     12     A × 1     = max     A → S     S     secondation       A     A     A     A     B     A → S     S     secondation       B     A     B     A     B     A     S     secondation       B     A     B     B     B     A     S     secondation       A     A     B     B     B     A     S     secondation       A     A     B     B     B     A     S     secondation       A     A     B     B     B     A     S     secondation       A     A     B     B     B     A     S     secondation       A     B     B     B     B     B     B     B       A     B     B     B     B     B     B     B       B     B     B     B     B     B     B     B     B       B     B     B     B     B     B     B     B     B     B       B     B     B     B     B     B     B     B     B     B     B     B     B     B     B     B     B     B                                                                                                    | 27 B<br>Insertion downant<br>settings - iden -                                                                 |
| ndensforskunsundennen misischermeiter feitbele distates die die die die die die die die die die                                                                                                    |                                                                                                    |
| - State of the second second                                                                                                    |                                                                                                    |
| S T U V W X Y Z AAA AB AC AD AE                                                                                                    | λ <sup>2</sup> λ <sup>2</sup>                                                                                  |
|                                                                                                    | to be the new second different second and the second second second second second second second second second s |
| and a second second second second second second second second second second second second second second second                                                                                                    |                                                                                                    |
|                                                                                                    |                                                                                                    |
|                                                                                                    |                                                                                                    |
| adarsasi admises a minimus syntamar Pasto Date Cing doc, misimars Judees a dury musimaran PK maserans Tr Dr. surman                                                                                                    | lature a Taulas                                                                                                |
|                                                                                                    | indige tubri.                                                                                                  |
| n# 0401.37- 03.08.2016 16:09.2016 300400004 50 5926000 X9999                                                                                                    | -11.000.00 0                                                                                                   |
| na 0401.3/ 23.08.2016 16.09.2016 300400017 300400004 50 5926000 x9999                                                                                                    | -30,000,00 0                                                                                                   |
| na 0401.3/ 03.08.2016 16.09.2016 300400198 300400004 50 5925000 X9999                                                                                                    | 18,250,00 0                                                                                                    |
| na 0401.3/ 03.08.2016 16.09.2016 . 300400013 300400004 50 5926000 X9999                                                                                                    | -2,135.00 D                                                                                                    |
| na 9401.32- 93.08.2016 16.09.2016 300400016 300406004 50 5926000 X9999                                                                                                    | -805 0                                                                                                    |
| na 0401.32 03.08 2015 16.0922016 [J00900198 300400004 [50 5926000 X9999                                                                                                    | -200 0                                                                                                    |
| - 100440.004 300 2016 15.192.2016 300 2016 300400004 300 5926000 29999                                                                                                    | -5,645.00 0                                                                                                    |
| no 0401 31, 03 08 2016 18 08 2016 3 300 400 31 300 400004 36 5925009 X9999                                                                                                    | -3,450.00 0                                                                                                    |
| no 0013 76 02 02 016 16 02 2016 Jack 2018 Jack 2019 309 00004 50 592 5000 X9999                                                                                                    | -2,050.00 0                                                                                                    |
| no 6401 3/, 0/8 2016 16 00 2016 30040019 300400000 50 5925000 X9999                                                                                                    | 6,230.00 0                                                                                                    |
| 0a 0401 3/- 01 06 2016 16 09 2016 5 09 2016 5 09 2016 5 09 00 00 00 00 00 00 00 00 00 00 00 00                                                                                                    | ·1,300.00 0                                                                                                    |
| A6 0401 32- 03 18 2016 16 (9) 2016 Southeast Southeast Southeast Southeast Southeast                                                                                                    | -300 0                                                                                                    |
| 48 0401.31- 03 US 2016 16 05 2016                                                                                                    | -5,020,00 0                                                                                                    |
| na 0401.3/- 03.08.2016 16.09.2016 500 2016 500 200                                                                                                    | -13,200.00 0                                                                                                   |
| na 0401.3/- 03.08.2016 16.09.2016 20040000 20 2000000 20 2000000 20 2000000                                                                                                    | -0, 400,40 0                                                                                                   |
| ne 0401.3/- 03.08.2016 16.09.2016 30040019 301 5070000 301 5070000 300                                                                                                    | 6 00.00                                                                                                    |
| na 0401.3/- 03.08.2016 16.09.2016 300-400015 300-400015 300-4000015 300-4000015 300-4000015 300-4000015 300-4000015 300-4000015 300-4000015 300-4000015 300-4000015 300-4000000000000000                                                                                                    | -5.800.60 0                                                                                                    |

 ๒. ข้อมูลที่แสดงในบัญชีแยกประเภทต้องมีคอลัมน์ที่ติดกันห้ามมีช่องว่าง โดยการลบช่องว่างของ แถวและคอลัมน์ ทั้งแนวตั้งและแนวนอน

| C     | De 2010). Rosval finiserandivité]-Mercontradi<br>Risan ann interformann per Sign exponsi autor 200 |        |                        |                                                     |                                      |                                        |                                 |                                                                                                    |                |               |          |           |                                                                                                    |                                 |
|-------|----------------------------------------------------------------------------------------------------|--------|------------------------|-----------------------------------------------------|--------------------------------------|----------------------------------------|---------------------------------|----------------------------------------------------------------------------------------------------|----------------|---------------|----------|-----------|----------------------------------------------------------------------------------------------------|---------------------------------|
| 13 63 | Tetron                                                                                             | 4      | • 11 • A' a'  =        | ≡ 183 <sup>°</sup> (≫-) ⊂ de:                       | โลคราม                               | สงปร                                   |                                 | h                                                                                                    |                | Tan           | *        | <b>X</b>  | . รอทหลังโรมั                                                                                                  | ** 97                           |
|       | J . R                                                                                              | r u    | ·                      | 著意 建法 田山                                            | unanda finans *                      | ······································ | ·4 .5 ·                         | mingulant dag                                                                                                    | น่แรม สักษณะ   |               | au yı    | นาย นี้   |                                                                                                    | itasayay di                     |
| näy   | ate in the second                                                                                  | 1996   | an seat                | motrau                                              | NY TANTALAN                          |                                        | Carlos dia section              | AND AN IS TILL                                                                                                   | 11518 * 1245 * | - here        |          |           |                                                                                                    | - 4450501 - 1                   |
|       | 030                                                                                                | 094250 | • Character Sec        | entertartarrarrariaria (C. & Diagon Alvanica, 2004) | ten ha den san yn den stander den de | the reserve and the                    | the case where it is a local of | 2010 rest to a second second second second second second second second second second second second second second |                | 4120er/101000 |          | aller and |                                                                                                    | An Lotter and All Lotter (1990) |
| 1000  | Brown A store                                                                                      | B      | C                      | 0                                                   | E                                    | F                                      | G                               | 14                                                                                                    | T.             |               | ¥        |           |                                                                                                    | **                              |
| 1     | laulanans                                                                                          | ปร     | ข้อความสวนหัวเอกสาร    | การอ่างอิง                                          | การกำนนด                             | 2/monans                               | Posto Date                      | ส.ดับหน                                                                                                    | งและเปิกลาย    | PK            | HAATAM   | Tr Det    | Sausuitut                                                                                                    | uno al mise                     |
| 5     | 100006765                                                                                          | .17    | ปป.การใช้ลาดงบประมาณ   | 163600022264006                                     | na 0401.3/-                          | 03.08.2016                             | 15.09.2010                      | 300400194                                                                                                    | 500400004      | 50            | 592600   | 0.10000   |                                                                                                    | -11 000 00                      |
| 3     | 100005766                                                                                          | 37     | บบ.การใช้สายจบประมาณ   | 163600026134003                                     | na 0401.3/-                          | 23.08.2016                             | 15.09.261                       | 300100017                                                                                                    | 300400004      | 50            | 592600   | 00000     |                                                                                                    | -20,000.00                      |
| 4     | 100017488                                                                                          | .37    | ปป.การใช้ฉายงบประมาณ   | 163600024979004                                     | na 0401.3/-                          | 03.08.2016                             | 16.09.2016                      | 5 300400198                                                                                                    | 300400064      | 50            | 592600   | h yaqaa   |                                                                                                    | -18 350 00                      |
| 5     | 100017489                                                                                          | 37     | ปป.การใช่สายงบประมาณ   | 163600024980002                                     | na 0401.3/-                          | 03.08.2016                             | 16.09.2016                      | 300400013                                                                                                    | 300400004      | 50            | 592600   | 0 20000   |                                                                                                    | 3 125 00                        |
| 6     | 100017490                                                                                          | 37     | ปป.การใช้จายงบประมาณ   | 163600024980003                                     | na 0401.3/-                          | 03.08.2016                             | 15.09.2010                      | 300400016                                                                                                    | 300400004      | 50            | 592600   | 1 20000   |                                                                                                    |                                 |
| ?     | 100017635                                                                                          | 37     | ปป.การใช้จาบงบประมาณ   | 163500024980004                                     | na 0401.3/-                          | 03.08.2016                             | 15.09.2018                      | 300400198                                                                                                    | 300400004      | 50            | 592600   | 1 10000   |                                                                                                    | -700                            |
| 8     | 100017635                                                                                          | 37     | ปป.การใช้จายอยประมาณ   | 163600024980011                                     | na 0401.3/-                          | 03.08.2015                             | 16.09.201                       | 300400008                                                                                                    | 300400004      | 50            | 542600   | 0 20000   |                                                                                                    | 5 845 00                        |
| 9     | 100017637                                                                                          | 37     | ปป.การใช้จายงบประมาณ   | 163600024980012                                     | na 0401.3/-                          | 03.08.2016                             | 16.09.2018                      | 300400017                                                                                                    | 300400004      | 50            | 592500   | 1 Y0000   |                                                                                                    | 2 450.00                        |
| 10    | 100019190                                                                                          | 37     | มป.การใช้สายงบประมาณ   | 163600022264005                                     | tie 0401.3/-                         | 03.09.2015                             | 15.09.2018                      | 3001400108                                                                                                    | 3004000004     | 50            | 592600   | 20000     |                                                                                                    | 7 050 00                        |
| 11    | 100019191                                                                                          | 37     | มป.การใช้สายงบประหาณ   | 163600022264007                                     | na 0401.3/-                          | 03 08 2016                             | 16.09 2011                      | 201000007                                                                                                    | 200400004      | 50            | 5078.000 | 1 10000   |                                                                                                    | 6 320 00                        |
| 12    | 100019192                                                                                          | 37     | ปป.การใช้จำยอบประมาณ.  | 163500022264011                                     | ne 0401.34-                          | 03.08.2016                             | 15 09 2011                      | 1 200400110                                                                                                    | 300400044      | 50            | 502600   | 1 VOODD   |                                                                                                    | 1 200 20                        |
| 13    | 100019429                                                                                          | . 37   | มมี.การใช้จายงายประหาณ | 163600024980009                                     | na 0401.3/                           | 03 08 2016                             | 15 09 201                       | 200400015                                                                                                    | Santonna       | 50            | 503600   | 1 10000   | -                                                                                                    | 500.00                          |
| 14    | 100019430                                                                                          | 37     | มป.การใช้ส่ายอยประมาณ  | 163630024980010                                     | na 0401 3/-                          | 03 08 2015                             | 15 09 2016                      | 300900105                                                                                                    | 200400004      | 50            | 502666   | Koppo     |                                                                                                    | F 070 00                        |
| 15    | 100019431                                                                                          | 37     | นป.การไช้จายงบประมาณ   | 163600026126005                                     | AG 0401 3/-                          | 03 08 2016                             | 15 00 2010                      | 100400108                                                                                                    | 200400004      | 50            | 507500   | ×0000     |                                                                                                    | -5,020.00                       |
| 16    | 100019432                                                                                          | 17     | ปป.การใช้จายอะประเทศ   | 163600022264004                                     | DA 0401.3/-                          | 03 06 2015                             | 15 09 2014                      | 300400108                                                                                                    | 200400004      | 50            | 502000   | Noode     | -                                                                                                    | 0,00000                         |
| 17    | 100019594                                                                                          | 37     | มม.การใช่จายงายไระมาณ  | 163600024980005                                     | ne 0401 3/-                          | 03 08 2016                             | 16 09 2016                      | 30040002                                                                                                    | Saadaanaa      | Sn            | 5035.000 | VIDOD     |                                                                                                    | 0,000.00                        |
| 18    | 100019612                                                                                          | 17     | ปป.การใช้จำบงบประมาณ   | 163600026126002                                     | ne 0401 34-                          | 03.08.2016                             | 16 09 2016                      | 366460195                                                                                                    | 200409034      | "SIT          | 505000   | Vood      | A A                                                                                                    | Te cadaa.                       |
| 19    | 100019513                                                                                          | 37     | ปป.การไรลายงแประมาณ    | 163600026126003                                     | na 0401 3/-                          | 03 08 2015                             | 16 00 2012                      | 200400015                                                                                                    | 200400004      | 56            | 5025000  | Lann      | 1 APR                                                                                                    | 11,000000                       |
| 20    | 100019759                                                                                          | 37     | มีน.การใช้จากงหม่ระหาณ | 163600022264012                                     | 50 0401 36                           | 03 09 2015                             | 16 00 2014                      | 200400005                                                                                                    | 100400004      | "so           | 507460   | NV0000    | C. 1988                                                                                                    | samo no 1                       |
| 21    | 100020424                                                                                          | 37     | มีป.การใช้สายงบประมาณ  | 163600026126004                                     | AE 0401.3/-                          | 03.08.2015                             | 16 09 2016                      | 300100010                                                                                                    | 100400004      | 50            | 5024000  | N VIDOOD  | 5.2.1 8.3.2                                                                                                    | 7050.00                         |
| 22    | 100020425                                                                                          | 37     | มป.การใช้จากงบประมาณ   | 163600026132002                                     | CB 0401.3/-                          | 04.08.2016                             | 16.09.2016                      | 300400009                                                                                                    | 300400004      | 50            | 5926800  | pocoxic   | Sec. 1                                                                                                    | 34230.00 S                      |
| 23    | 100020920                                                                                          | 37     | ปป.การใช้จายงบประมาณ   | 163600026134002                                     | na 0401.3/-                          | 23 08.2016                             | 16.09 2016                      | 300400000                                                                                                    | 300400004      | 50            | 5928/00  | 10000     | R. Cast                                                                                                    |                                 |
| 24    | 100322116                                                                                          | 17     | มป.การให้จายงบประเทณ   | 163600026126006                                     | ne 0401.3/-                          | 03.08.2015                             | 16.09.2016                      | 300400198                                                                                                    | 300400004      | 50            | 592600   | 1 20000   | ALL STREET, STREET, STREET, STREET, STREET, STREET, STREET, STREET, STREET, STREET, STREET, STREET, STREET, ST | 10 000 00                       |
| 25    | 100022117                                                                                          | 37     | ปม.การใช่ฉายสมประมาณ   | 163600022264002                                     | na 0401.3/-                          | 03.08.2016                             | 15.09.2018                      | 300400004                                                                                                    | 300400004      | 50            | 5926000  | NOODO I   |                                                                                                    | B 70 00                         |
| 26    | 100022118                                                                                          | 17     | มีป.การใช้จายงมช์ระหาณ | 163600022264003                                     | na 0101.3/-                          | 03:08.2016                             | 16.09.2016                      | 300400004                                                                                                    | 300400004      | 50            | 5926000  | X0000     | 198993                                                                                                    | -3.700000                       |

๓. เรียกรายงานแสดงการเคลื่อนไหวเงินฝากกระทรวงการคลัง ด้วยคำสั่งงาน ZGL\_RPT013 โดยมีฟิลด์ อย่างน้อย เช่น เลขที่เอกสาร หน่วยเบิกจ่าย จำนวนเงินที่ผ่านรายการด้านเดบิตและเครดิต เป็นต้น

| Chy              | 10.0                                     | 7373 .                                                                                                    |                                                                    | rpti                                                     | 13030441                                                                                                    | (ใหมดความแข้ากันใด้                                                                                                    | J - Microsoft Excel                               |                          |                                                                                                    |                                               |                                                                                                    |
|------------------|------------------------------------------|----------------------------------------------------------------------------------------------------|--------------------------------------------------------------------|----------------------------------------------------------|----------------------------------------------------------------------------------------------------|----------------------------------------------------------------------------------------------------|---------------------------------------------------|--------------------------|----------------------------------------------------------------------------------------------------|-----------------------------------------------|----------------------------------------------------------------------------------------------------|
|                  | ตนัวแรก                                  | นระรถ เล็วโครรมน้ำการเสวษ                                                                                                    | 401 vo;                                                            | а альны цыга                                             | a 909                                                                                                    |                                                                                                    | The lot and                                       |                          |                                                                                                    |                                               | ¥ -                                                                                                    |
| 44<br>17<br>4501 | B J<br>B J<br>ste                        | ■ ( <b>'\ '\ '\'\ '\'\'\'\'\'\'\'\'\'\'\'\'\'\'\'\'\'\'\'\'\'\'\'\'\'\'\'\'\'\'\'\'\'\'\'\'\'\'\'\'\'\'\'\'\'\'\'\'\'\'\'\'\'\'\'\'\'\'\'\'\'\'\'\'\'\'\'\'\'\'\'\'\'\'\'\'\'\'\'\'\'\'\'\'\'\'\'\'\'\'\'\'\'\'\'\'\'\'\'\'\'\'\'\'\''</b> | (新道)<br>(11)<br>(11)<br>(11)<br>(11)<br>(11)<br>(11)<br>(11)<br>(1 | า) มีสีสตรรณ<br>มีชีญาร์สิทธรรณและมีขตัวการ<br>การประเทร | 1979 - 197                                                                                                    | *<br>* * * 28 28<br>Aust                                                                                                    | Antipalans<br>Antipalans<br>Antipalans<br>Antipal | Anna:<br>una<br>usa      | Fr Lin a                                                                                                    | saratdaluið -<br>] idu -<br>i du -<br>u sjaaf | 27 A                                                                                                    |
| :                | 538                                      | · (                                                                                                    |                                                                    |                                                          | *************                                                                                                    | walk and our disks of 1111111                                                                                                    |                                                   |                          |                                                                                                    |                                               | 1                                                                                                    |
| 1397             | A 8                                      | CC E F                                                                                                    | G                                                                  | н                                                        | 1                                                                                                    | JK L                                                                                                    | MN O                                              | p                        | 0                                                                                                    | R                                             | 5                                                                                                    |
| 1                | 1 maria mena                             |                                                                                                    |                                                                    | Han Theological                                          |                                                                                                    | รายงานแสดงการเต                                                                                                    | สอบใหวเงินฝากกร                                   | ะทรวงการคลัง             | terreter a state of the state of the state o | Page No. :                                    |                                                                                                    |
| 2                | Program nam                              | e : ZGL_RPT                                                                                                    | 512                                                                |                                                          | 2000 CO. 100                                                                                                    |                                                                                                    | รพัสหนวยงาน 030                                   | 4                        | a sector and a sector of the sector of the s | Report date :                                 |                                                                                                    |
| 3                | User name                                | : 9999CD00                                                                                                    | 501                                                                | and a state of the second second second                  | Les mar 1                                                                                                    |                                                                                                    | กรมบัญบีกสาง                                      |                          |                                                                                                    | Report Time                                   | and the second second se                                                                                                    |
| 4                |                                          |                                                                                                    | ទាំង                                                               | La 01/10/2015 - 30/1                                     | 19/2016                                                                                                    |                                                                                                    |                                                   |                          |                                                                                                    |                                               |                                                                                                    |
| 2                | deleter and the second                   |                                                                                                    | Company and                                                        | hanes and the second second                              | Coldiana Later                                                                                                    |                                                                                                    |                                                   |                          |                                                                                                    |                                               |                                                                                                    |
| 0                | าสภัมพฤษภรรณ                             | nn : 1101020501 I3udina                                                                                                    | ลีง                                                                |                                                          |                                                                                                    |                                                                                                    |                                                   |                          |                                                                                                    |                                               |                                                                                                    |
|                  | and the second second                    | en de la companya de la companya de la companya de la companya de la companya de la companya de la companya de                                                                                                    | and proven                                                         |                                                          | and the second second                                                                                                    | Maria and                                                                                                    |                                                   |                          |                                                                                                    |                                               | -                                                                                                    |
| 0                |                                          | logn.                                                                                                    | กระกาม                                                             | a stallage and                                           | and taken i                                                                                                    |                                                                                                    | a de sumanes de                                   |                          | หานรายการ                                                                                                    |                                               |                                                                                                    |
| 9                | NOSTURIS                                 | 100475                                                                                                    | 1201415                                                            | เอกสารอ้างอิง                                            | ผู้สำเรงน                                                                                                    | การกำหนด                                                                                                    | พห่วยเม็กจาย                                      |                          |                                                                                                    |                                               |                                                                                                    |
| 44               |                                          | ing a second second second second second second second second second second second second second second second                                                                                                    | well a station of the                                              |                                                          | & and a second second s |                                                                                                    | 131                                               | เตบิด                    | នេះគឺព                                                                                                    | ้ดงเหลือ                                      | นอดยกไป                                                                                                    |
| 12               | and the second second second second      | (3)100000 · 02004000                                                                                                    | 00                                                                 | gal statement of the statement                           | huwanaci j                                                                                                    | Martin Stranger Billson                                                                                                    |                                                   | and a status doct of the |                                                                                                    | Anter Startin de margali                      | ويدعوا والجانية المستعمر فيحك                                                                                                    |
| 13               | and a specific contraction of the second |                                                                                                    |                                                                    |                                                          |                                                                                                    |                                                                                                    |                                                   | and the second           |                                                                                                    |                                               | 114,272,965.18                                                                                                    |
| 14               | and the second second                    | บัญพีเล้มฝาก : 00512 เสีย                                                                                                    | Incarlian                                                          | นกับอาณีห้องกับ ของค                                     | muniken                                                                                                    | Charlest and a state                                                                                                    |                                                   |                          |                                                                                                    | faile and we                                  | and the second second                                                                                                    |
| 15               | a financial data a                       |                                                                                                    |                                                                    | Contact of the only a payor                              | •พระเริ่มเล                                                                                                    | 13                                                                                                    |                                                   |                          |                                                                                                    |                                               | 85,954,717.53                                                                                                    |
| 16               | 05.10.2015                               | 1500000101                                                                                                    | R]                                                                 | 1030020000S                                              | 6204                                                                                                    | And the second second sec | 200300004                                         | 10 140 375 10            | ويعدد بالمسالية للمناخ                                                                                                    | 10 110 375 11                                 |                                                                                                    |
| 17               | 07.10.2015                               | 1500000701                                                                                                    | R1                                                                 | 0300200005                                               | 0304                                                                                                    |                                                                                                    | 500400004                                         | 17 205 235 00            | in the second second second second second second second second second second second second second second second                                                                                                    | 18,140,273.1                                  | 5 104,094,992.71                                                                                                    |
| 18               | 08.10.2015                               | 1600003601                                                                                                    | RX                                                                 | 0688074700011437                                         | 0304                                                                                                    | 6303400008                                                                                                    | 300400004                                         | 4 850 00                 |                                                                                                    | 4 950 12                                      | 121,300,317.71                                                                                                    |
| 19               |                                          | 1600004301                                                                                                    | RX                                                                 | 0688074700011437                                         | 0304                                                                                                    | 0300400008                                                                                                    | 300400004                                         | 4 850 00                 |                                                                                                    | 4,850.00                                      | water strates prov                                                                                                    |
| 20               |                                          | 1900002901                                                                                                    | SX                                                                 | 0688074700011437                                         | 0304                                                                                                    | 0300400008                                                                                                    | 300400004                                         | <b>1000</b>              | 4 850 0                                                                                                    | 4 850.00                                      | 171 295 167 71                                                                                                    |
| 21               | 12.10.2015                               | 1500001801                                                                                                    | RI                                                                 | 0300400004                                               | 0304                                                                                                    |                                                                                                    | 300400004                                         | 0                        | 89 097 00                                                                                                    | -89 007 0                                     | 1 121,203,107.11                                                                                                    |
| 22               |                                          | 1500001802                                                                                                    | RI                                                                 | 0300400004                                               | 0304                                                                                                    |                                                                                                    | 300400004                                         | 0                        | 94,500.00                                                                                                    | -94 500.04                                    | Seathal and a more a seathard                                                                                                    |
| 23               |                                          | 1500001803                                                                                                    | RI                                                                 | 0300400004                                               | 0304                                                                                                    |                                                                                                    | 300400004                                         | 0                        | 47,250.00                                                                                                    | -47 250 00                                    |                                                                                                    |
| 24               |                                          | 1500001804                                                                                                    | RI                                                                 | 0300400004                                               | 0304                                                                                                    |                                                                                                    | 300400004                                         | 0                        | 94,500.00                                                                                                    | -94,500.00                                    |                                                                                                    |
| 25               | And Andrewson and Salar                  | 1500001805                                                                                                    | RI                                                                 | 0300400004                                               | 0304                                                                                                    |                                                                                                    | 300400004                                         | 0                        | 141,750.00                                                                                                    | -141.750.00                                   | for the second second sec |
| 26               |                                          | 1500001806                                                                                                    | RI                                                                 | 0300400004                                               | 0304                                                                                                    | 11                                                                                                    | 300400004                                         | 0                        | 47,250.00                                                                                                    | -47,250.00                                    | )                                                                                                    |
| 27               |                                          | 1500001807                                                                                                    | RI                                                                 | 0300400004                                               | 0304                                                                                                    |                                                                                                    | 300400004                                         | 0                        | 94,500.00                                                                                                    | -94,500.00                                    | )                                                                                                    |
| 28               |                                          | 1500001808                                                                                                    | RI                                                                 | 0300400004                                               | 0304                                                                                                    |                                                                                                    | 300400004                                         | 0                        | 47,250.00                                                                                                    | -47,250.00                                    | )                                                                                                    |

๔. ข้อมูลที่แสดงในรายงานแสดงการเคลื่อนไหวเงินฝากกระทรวงการคลังต้องมีคอลัมน์ที่ติดกันห้าม มีช่องว่าง โดยการลบช่องว่างของแถวและคอลัมน์ ทั้งแนวตั้งและแนวนอน

| 0     | 129.00                                                                                                    | 0.000          | )•           |                   | តរុ              | ดงาน     | น [โทมลความม                  | ย่ากันใส่] | - Microsoft  | Excel                                    |         |        |                    |                                          |         |
|-------|----------------------------------------------------------------------------------------------------|----------------|--------------|-------------------|------------------|----------|-------------------------------|------------|--------------|------------------------------------------|---------|--------|--------------------|------------------------------------------|---------|
| See.  | พบำแสด                                                                                                    | แห่งก เล้าโครก | สมากระดาษ    | สูตร น้อยูล ตราจา | มาม มมมอง        | }        | PDP                           |            |              |                                          |         |        |                    |                                          |         |
| 9     | a Tahoma                                                                                                    | * 12 *         | A A          | ===»              | ดข้อความ         |          | บัญชี                         | •          |              | 豐                                        |         |        | BX.                |                                          | Σ       |
| n     | BI                                                                                                    | U · 🗉 · 🖄      | - <u>A</u> - | 특종권 중위 권·         | สานและจัดก็งกลาง | ••       | · · · ·                       | 08. C.+    | การจัดกุปแบบ | จัดรูปแบบ                                | สักษณะ  | a sisn | สบ                 | กิแบบ                                    | 3       |
| ลลีปบ | ein ū                                                                                                    | นบบอักษร       | 5            | การจัดแนว         |                  | 6.       | สันอย                         | 5          | ennienie .   | เป็นดาราง *<br>ลักษณะ                    | เซลล์ * | •      |                    | •                                        | 4       |
|       | K10                                                                                                    | • (1           | £            |                   |                  |          | en et till han med te vereige |            |              | and the second                           |         |        |                    | n                                        | 1000000 |
|       | ۸                                                                                                    | D              |              | 0                 | c                |          | r                             | 1          | <u>_</u>     |                                          | 3'3     |        |                    |                                          |         |
| 1     | วันที่                                                                                                    | เอทที่         | ประเภท       | 1 เอกสารอ้างอิง   | E<br>ผู้ท่าแหน   |          | r<br>การถ่านแต                | min        | ບ            |                                          | H       |        | a sign             | 0580                                     |         |
| 2     | 05.10.2015                                                                                                    | 1500000101     | RJ           | 0300200005        | 0304             | forester | (1) ATT COMM                  | 30040      | 00004        | 18.14                                    | 10 275  | 18     | ere transf         | 1 10101                                  | 0       |
| 3     | 07.10.2015                                                                                                    | 1500000701     | RJ           | 0300200005        | 0304             |          |                               | 30040      | 10004        | 17 28                                    | 15 325  | 00     | and the second     |                                          | n       |
| 4     | 08.10.2015                                                                                                    | 1600003601     | RX           | 0588074700011437  | 0304             | 030      | 00400008                      | 30040      | 00004        | 21,120                                   | 4 850   | nn     | والمراجع والمترابع | n an an an an an an an an an an an an an | 0       |
| 5     |                                                                                                    | 1600004301     | RX           | 0688074700011437  | 0304             | 030      | 00400008                      | 30040      | 00004        | an an an an an an an an an an an an an a | 4 850   | 00     | en la cinc         | - nosti i norden                         | ñ       |
| 6     | and the second second second second second second second second second second second second second second second                                                                                                    | 1900002901     | SX           | 0588074700011437  | 0304             | 030      | 00400008                      | 30040      | 0004         |                                          | 1,0201  | 0      | a louis and        | 4 850                                    | 00      |
| 7     | 12.10.2015                                                                                                    | 1500001801     | RI           | 0300400004        | 0304             | 1914     |                               | 30040      | 0004         |                                          |         | 6      | 8                  | 9 007                                    | 00      |
| 8     |                                                                                                    | 1500001802     | RI           | 0300400004        | 0304             |          |                               | 30040      | 00004        | 100 CONT. 100 C                          | 1       | 0      |                    | 4.500                                    | 00      |
| 9     |                                                                                                    | 1500001803     | RI           | 0300400004        | 0304             |          |                               | 30040      | 0004         |                                          | 1.      | de     | 4                  | 7.250                                    | 00      |
| 10    |                                                                                                    | 1500001804     | RI           | 0300400004        | 0304             |          |                               | 30040      | 0004         |                                          | 111     | 0      | ¢ q                | 4.500                                    | 60      |
| 11    | and the second second sec | 1500001805     | RI           | 0300400004        | 0304             |          | and the second second         | 30040      | 0004         |                                          | 100     | 0      | 14                 | 1,750                                    | 00 -    |
| 12    | میرکو پر میں بین کا کا کا کا کا کا کا کا کا کا کا کا کا                                                                                                    | 1500001806     | RI           | 0300400004        | 0304             |          |                               | 30040      | 10004        |                                          | 111     | 0 4    | 4                  | 7.250.                                   | .00/    |
| 13    |                                                                                                    | 1500001807     | RI           | 0300400004        | 0304             |          |                               | 30040      | 10004        |                                          | 1       | 20     | 1.00               | 4,500.                                   | 00      |
| 14    |                                                                                                    | 1500001808     | RI           | 0300400004        | 0304             |          |                               | 30040      | 10004        |                                          | 13      | 10     | 14                 | 7.250                                    | 00      |
| 15    |                                                                                                    | 1500001809     | RI           | 0300400004        | 0304             |          |                               | 30040      | 0004         |                                          | /       | 0/2    | ้ญจ                | 4.500.                                   | ġ0      |

๕. คำนวณหาจำนวนเงินคงเหลือของเลขที่เอกสารแต่ละรายการ ในรายงานแสดงการเคลื่อนไหวเงินฝาก กระทรวงการคลัง (โดยพิมพ์ "= ฟิลด์เดบิต - ฟิลด์เครดิต")

| Cm    | 129-0               | 1.242                    | A) =          |                               |             | สมุดงานไ                                                                                                    | [โทมดความเข้ากัน        | ได้] - Microsoft Excel |            |                                                                                                    |
|-------|---------------------|--------------------------|---------------|-------------------------------|-------------|----------------------------------------------------------------------------------------------------|-------------------------|------------------------|------------|----------------------------------------------------------------------------------------------------|
|       | หน้าแรก             | 11150 IÁI                | โครงหน้ากระ   | เตาข สุดร ข้อมูล              | ตรวจทาน     | unnos Pl                                                                                                    | ЭF                      |                        |            |                                                                                                    |
| n     |                     | + [1]<br>- [1] - [1] - J | - A<br>2- A   | x   = = = ≫  <br>.   = = = ₹₹ | i de la com | unitad econo -                                                                                                  | 5125<br>23 - % - * (53) | Anti-pieus iep         |            | Bas Britania                                                                                                    |
| คลับเ | izta G              | แบบอักษร                 | A section and | - (D)                         | เจ้ตนนว     |                                                                                                    | ส์แลข                   | น สักษณ                | 2          | เขลม์                                                                                                    |
|       | VLOOKUP             | • (* X                   | √ ∫x :        | =H2-12                        |             |                                                                                                    |                         |                        |            |                                                                                                    |
|       | A                   | В                        | C             | D                             | E           | F                                                                                                    | G                       | H                      | I          | ]                                                                                                    |
| 1     | วันที่              | เลขที่                   | ประเภท        | เ เอกสารอ้างอิง               | ผู้ท่านทน   | การกำหนด                                                                                                    | เ หน่วยเบิกจำยุ         | ពេបិព                  | เครดิด     | คงเหลือ                                                                                                    |
| 2     | 05.10.2015          | 1500000101               | RJ            | 0300200005                    | 0304        |                                                                                                    | 300400004               | 18,140,275.18          | (          | )=H2-I2                                                                                                    |
| 3     | 07.10.2015          | 1500000701               | RJ            | 0300200005                    | 0304        |                                                                                                    | 300400004               | 17,285,325.00          | (          |                                                                                                    |
| 4     | 08.10.2015          | 1600003601               | RX            | 0688074700011437              | 0304        | 0300400008                                                                                                    | 300400004               | 4,850.00               | (          |                                                                                                    |
| 5     |                     | 1600004301               | RX            | 0688074700011437              | 0304        | 0300400008                                                                                                    | 300400004               | 4,850.00               | (          |                                                                                                    |
| 6     |                     | 1900002901               | SX            | 0688074700011437              | 0304        | 0300400008                                                                                                    | 300400004               | , 0                    | 4.850.00   |                                                                                                    |
| 7     | 12.10.2015          | 1500001801               | RI            | 0300400004                    | 0304        |                                                                                                    | 300400004               | 0                      | 89.097.00  | n de la constante de la constante de la constante de la constante de la constante de la constante de la constan<br>Esta de la constante de la constante de la constante de la constante de la constante de la constante de la const |
| 8     |                     | 1500001802               | RI            | 0300400004                    | 0304        |                                                                                                    | 300400004               | 0,                     | 94,500.00  | n a tha search a start door a<br>N                                                                                                    |
| 9     |                     | 1500001803               | RI            | 0300400004                    | 0304        |                                                                                                    | 300400004               | 0                      | 47.250.00  | al for a stranger de la Chardese<br>                                                                                                    |
| 10    | Second Constitution | 1500001804               | RI            | 0300400004                    | 0304        |                                                                                                    | 300400004               | 0                      | 94,500.00  | 1                                                                                                    |
| 11    |                     | 1500001805               | RI            | 0300400004                    | 0304        |                                                                                                    | 300400004               | 0                      | 141.750.00 | n fan de ser de ser de ser de ser de ser de ser de ser de ser de ser de ser de ser de ser de ser de ser de ser<br>En ser de ser de ser de ser de ser de ser de ser de ser de ser de ser de ser de ser de ser de ser de ser de ser   |
| 12    |                     | 1500001806               | RI            | 0300400004                    | 0304        |                                                                                                    | 300400004               | 0                      | 47.250.00  | ile segretaria attancia a<br>Distancia                                                                                                    |
| 13    |                     | 1500001807               | RI            | 0300400004                    | 0304        | in any many successive systems                                                                                  | 300400004               | 0                      | 94,500.00  | N. C. State State Street Street                                                                                                    |
| 14    |                     | 1500001808               | RI            | 0300400004                    | 0304        |                                                                                                    | 300400004               | 0                      | 47.250.00  |                                                                                                    |
| 15    | 1                   | 1500001800               | RI            | 0300400004                    | ักรก4       | ala in survey of a star part of a star for the start of the start of the start of the start of the start of the | 500400004               | n.                     | 94 500 00  |                                                                                                    |

๖. ให้จัดทำ VLOOKUP รายงานแสดงการเคลื่อนไหวเงินฝากกระทรวงการคลัง (ZGL\_RPT013) กับบัญชี เงินฝากคลัง(FBL3N) โดยการพิมพ์สูตร =VLOOKUP(คลิกเมาส์ที่ช่องเลขที่เอกสาร,จากนั้นเปิด บัญชีเงินฝากคลัง (FBL3N) แล้วนำเมาส์ลากคลุมข้อมูลทั้งหมด,หลังจากนั้นให้นับช่องของข้อมูลที่จะเชื่อมความสัมพันธ์กัน (เลขที่เอกสาร), แล้วพิมพ์ 0 (ศูนย์)) แล้วกด Enter ตัวอย่างเช่น =VLOOKUP(B3,'1101020501-304'lA:M,13,0)

| 20       | A                    | axin intern | A si              | 241 0023 01141         | rs gaude<br>Seatur | POP<br>Total                                                                                                    | · •                                  | 150 - 160 - 160 - 160 - 160 - 160 - 160 - 160 - 160 - 160 - 160 - 160 - 160 - 160 - 160 - 160 - 160 - 160 - 160 | Σ 2                  | nasiisästyös - A<br>Ril | - *<br>8                                                                                                    |
|----------|----------------------|-------------|-------------------|------------------------|--------------------|----------------------------------------------------------------------------------------------------|--------------------------------------|----------------------------------------------------------------------------------------------------|----------------------|-------------------------|----------------------------------------------------------------------------------------------------|
| r.       | J D I                | 2 100 D     | 2. 金月             | 新闻 编译 出                |                    | · 93-3-3                                                                                                    | tel Millio signicuo                  | lapline derez seut                                                                                              | ar train             | Ana m                   | é manuac                                                                                                    |
| -        | 2 6                  | ພນະຣັກສາ    | FROM THE PARTY IS | melana                 |                    | \$1142                                                                                                    | Part of Artificare                   | California - Sola                                                                                               | triaŭ (              | and a second            | E. PREN.                                                                                                    |
| 2003     | VICCORP              | - (* X V    | L =VID            | 0KUP(82 1101070501-304 | (n Ft M:4)         |                                                                                                    | and the second states and the second |                                                                                                    |                      |                         |                                                                                                    |
| -        |                      |             | dina -            | and the second second  | , enrice and a     |                                                                                                    |                                      |                                                                                                    |                      |                         |                                                                                                    |
|          | A                    | 8           | C                 | D                      | E                  | F                                                                                                    | G                                    | H                                                                                                    | Reference Landon and | <u> </u>                | -                                                                                                    |
|          | วันที่               | เลซที่      | ประเภท            | เอกสารอ้างอิง          | ผู้ท่าแทบ          | การกำหนด                                                                                                    | หน่วยเบิกจ่าย                        | เดบิด                                                                                                    | เครดิด               | คงเมลือ                 | Vlookup                                                                                                    |
| 1        | 5.10.2015            | 1500000101  | RJ                | 0300200005             | 0304               |                                                                                                    | 300400004                            | 18,140,275.18                                                                                                   | 0                    | 18,140,275.18           | VLOOKUP(82                                                                                                    |
| C        | 7.10.2015            | 1500000701  | RJ                | 0300200005             | 0304               | 1000 - 200 - 200 - | 300400004                            | 17,285,325.00                                                                                                   | 0                    | 17,285,325.00           | 1101020501-                                                                                                    |
| 1        | 8.10.2015            | 1600003601  | RX                | 0688074700011437       | 0304               | 0300400008                                                                                                    | 300400004                            | 4,850.00                                                                                                    | 0                    | 4.850.00 3              | 04'IA:M,13,00                                                                                                    |
|          |                      | 1600004301  | RX                | 0688074700011437       | 0304               | 0300400008                                                                                                    | 300400004                            | 4,850.00                                                                                                    | NCOK Plooto va       | ue, table array, oi nde | Crum, [range_look                                                                                                    |
| 1        |                      | 1900002901  | SX                | 0688074700011437       | 0304               | 0300400008                                                                                                    | 300400004                            | 0                                                                                                    | 4,850.00             | -4,850.00               |                                                                                                    |
| -        | 2.10.2015            | 1500001801  | RI                | 0300400004             | 0304               | entres de management d'Alfred e                                                                                                    | 300400004                            | 0                                                                                                    | 89,097.00            | -89.097.00              | and the second second se |
|          |                      | 1500001802  | RI                | 0300400004             | 0304               | 3 #* #*.00                                                                                                    | 300400004                            | 0                                                                                                    | 94,500.00            | -94,500.00              |                                                                                                    |
|          | C IV SP Grand Street | 1500001803  | RI                | 0300400004             | 0304               |                                                                                                    | 300400004                            | 0                                                                                                    | 47,250.00            | -47,250.00              |                                                                                                    |
|          |                      | 1500001804  | RI                | 0300400004             | 0304               |                                                                                                    | 300400004                            | 0                                                                                                    | 94,500.00            | -94,500.00              |                                                                                                    |
|          |                      | 1500001805  | RI                | 0300400004             | 0304               |                                                                                                    | 300400004                            | 0                                                                                                    | 141,750.00           | -141,250.00             |                                                                                                    |
|          |                      | 1500001806  | RI                | 0300400004             | 0304               |                                                                                                    | 300400004                            | 0                                                                                                    | 47,250.00            | A7,250.00               |                                                                                                    |
| CONC.    |                      | 1500001807  | RI                | 0300400004             | 0304               |                                                                                                    | 300400004                            | 0                                                                                                    | 94,500.00            | /-94,500.00             |                                                                                                    |
| <u>.</u> |                      | 1500001808  | RI                | 0300400004             | 0304               | and a second second second second second second second second second second second second second second second                                                                                                    | 300400004                            | 0                                                                                                    | 47,250.00            | -47,250.00              | /                                                                                                    |
| and a    |                      | 1500001809  | RI                | 0300400004             | 0304               |                                                                                                    | 300400004                            | 0                                                                                                    | 94,500.00            | 1-94,500:00             | 5 mill                                                                                                    |
| 14       |                      | 1500001901  | RI                | 0300400004             | 0304               |                                                                                                    | 300400004                            |                                                                                                    | 130,110.00           | 1-130,110.00            | Sen AM                                                                                                    |
|          |                      | 1500002001  | RI                | 0300400004             | 0304               | and the second second                                                                                                    | 300400004                            | 0                                                                                                    | 89,097.00            | -89,097,00              | Set State                                                                                                    |
|          |                      | 1500002002  | RI                | 0300400004             | 0304               |                                                                                                    | 300400004                            | 0                                                                                                    | 41,847.00            | -#1,847.00              | Carl And The                                                                                                    |
| 1        |                      | 1500002003  | RI                | 0300400004             | 0304               | )<br>                                                                                                    | 300400004                            | 0                                                                                                    | 47,250.00            | -47,250.00              | 5260 6                                                                                                    |
|          |                      | 1500002004  | RI                | 0300400004             | 0304               |                                                                                                    | 300400004                            | 0                                                                                                    | 136,347.00           | -136,347.00             | CERT II                                                                                                    |

- ៣ -

| (Cha        | 39.0       | 100                     | 3)÷         |                                       |                   |                 | [ໂຈມຂອງນະອ້າກັບໃຊ້] | + Microsoft Excel                                            |            |               |                               |
|-------------|------------|-------------------------|-------------|---------------------------------------|-------------------|-----------------|---------------------|--------------------------------------------------------------|------------|---------------|-------------------------------|
| -           | านำสาก     | แบบก เล้าไ              | โดยหม่ากระเ | ern gor says                          | RECEIPT           | 1411163 POF     |                     |                                                              |            |               |                               |
| 3           | Tahor      | s *[1]                  | • 13 4      | · · · · · · · · · · · · · · · · · · · | anten:            | าม ข้า          | vil v               |                                                              |            | Σ sarnid      | atuit 27                      |
| \$5<br>*    | J B .      | <u>г и</u> - <u>Ш</u> - | 3- <u>A</u> | - 新春湯 保守                              | <u>Sid</u> aansaa | ะจัดถึงกลาง - 🖓 | ]- % 1 % A          | การใหญ่แบบ ใดหม่แบบ อักษณะ<br>อาณุริษณ์ชา เป็นอาจารา เนตอ์ " | แรงรถ ไปป  | plum 2 in -   | เรื่องสำคัญ คำ<br>และกระชาการ |
| *áti        | nia -      | นบบทักษร                |             | in and                                | Rista             |                 | ห์มะร 🌾             | สักษณ                                                        | 1222.      |               | การแล้ไข                      |
| janetaratum | <b>K</b> 2 | • (*                    | fe =        | VLOOKUP(62,'11010203                  | 601-304'lA:h      | A,13,0)         |                     |                                                              |            |               |                               |
|             | A          | 8                       | C           | D                                     | E                 | F               | G                   | H H                                                          | 1          | J             | K                             |
| 1           | วันที่     | เลชที่                  | ประเภท      | เอกสารอ้างอิ่ง                        | ผู้ท่านทน         | การกำหน         | ด หม่วยเบิกจ่าย     | ເຄນິດ                                                        | เครดิด     | ลงเหลือ       | VI.OOKUP                      |
| 2           | 05.10.2015 | 1500000101              | RJ          | 0300200005                            | 0304              |                 | 300400004           | 18,140,275.18                                                | 0          | 18,140,275.18 | 18,140,275.18                 |
| 3           | 07.10.2015 | 1500000701              | RJ          | 0300200005                            | 0304              | 1               | 300400004           | 17,285,325.00                                                | 0          | 17,285,325.00 | 17,285,325.00                 |
| 4           | 08.10.2015 | 1600003601              | RX          | 0688074700011437                      | 0304              | 0300400008      | 300400004           | 4,850.00                                                     | 0          | 4,850.00      | 4,850.00                      |
| 5           |            | 1600004301              | RX          | 0688074700011437                      | 0304              | 0300400008      | 300400004           | 4,850.00                                                     | 0          | 4,850,00      | 4,850.00                      |
| 6           |            | 1900002901              | SX          | 0688074700011437                      | 0304              | 0300400008      | 300400004           | 0                                                            | 4,850.00   | -4,850.00     | #N/A                          |
| 7           | 12.10.2015 | 1500001801              | RJ          | 0300400004                            | 0304              |                 | 300400004           | 0                                                            | 89,097.00  | -89,097.00    | 89,097.00                     |
| 8           |            | 1500001802              | RI          | 0300400004                            | 0304              |                 | 300400004           | 0                                                            | 94,500.00  | -94,500.00 -  | 94,500.00                     |
| 9           |            | 1500001803              | RI          | 0300400004                            | 0304              |                 | 300400004           | 0                                                            | 47,250.00  | -47,250.00 -  | 47,250.00                     |
| 10          |            | 1500001804              | RI          | 0300400004                            | 0304              |                 | 300400004           | 0                                                            | 94,500.00  | -94,500.00    | 94,500.00                     |
| 11          |            | 1500001805              | RI          | 0300400004                            | 0304              |                 | 300400004           | 0                                                            | 141,750.00 | -141.750.00 - | 41,750.00                     |
| 12          |            | 1500001806              | RI          | 0300400004                            | 0304              |                 | 300400004           | 0                                                            | 47,250.00  | -47,250.00    | 47,250.00                     |
| 13          |            | 1500001807              | RI          | 0300400004                            | 0304              |                 | 300400004           | 0                                                            | 94,500.00  | -94,500.00 -  | 94,500.00                     |
| 14          |            | 1500001808              | RI          | 0300400004                            | 0304              |                 | 300400004           | 0                                                            | 47,250.00  | -47,250.00 -  | 47,250.00                     |
| 15          | 1          | 1500001809              | RI          | 0300400004                            | 0304              |                 | 300400004           | 0                                                            | 94,500.00  | -94,500.00 -  | 94,500.00                     |
| 16          |            | 1500001901              | RI          | 0300400004                            | 0304              |                 | 300400004           | 0                                                            | 130,110.00 | -130,110.00 - | 130,110.00                    |
| 17          |            | 1500002001              | RI          | 0300400004                            | 0304              |                 | 300400004           | 0                                                            | 89,097.00  | -89,097.00 -  | 89,097.00                     |

๘. กรณีที่จัดทำ VLOOKUP แล้วปรากฏว่าแสดงผลลัพธ์ " #N/A" หมายถึง มีข้อผิดพลาดเกิดขึ้น
 ให้หาสาเหตุของข้อผิดพลาดว่าเกิดขึ้นจากอะไร และแก้ไขให้ถูกต้อง หากตรวจสอบแล้วไม่สามารถแก้ไขได้ ให้แจ้ง
 หน่วยงานต้นสังกัด เพื่อดำเนินการแก้ไขต่อไป เช่น ตามตัวอย่างข้อผิดพลาดเกิดจากมีการยกเลิกเอกสารเลขที่
 1600003601 ได้เอกสารเลขที่ 1900002901 ซึ่งปรากฏในรายงานแสดงการเคลื่อนไหวเงินฝากกระทรวงการคลัง
 แต่ไม่ปรากฏอยู่ในบัญชีแยกประเภท จึงได้แจ้งให้หน่วยงานต้นสังกัดทราบเพื่อดำเนินการแก้ไขต่อไป

| 6      | 19.0                           | 0.80                          | 3,*         |                  |                    | (สมุดงาน)                   | (ไหมะความหลังกันใส่) | - Microsoft Excel            |                       |                     |                                    |
|--------|--------------------------------|-------------------------------|-------------|------------------|--------------------|-----------------------------|----------------------|------------------------------|-----------------------|---------------------|------------------------------------|
| 1      | 850488<br>X                    | untn Lårl                     | Recentrista | nu det tage      | UNICES             | TUBES POP                   |                      |                              | ·                     | Σ same              | viui: - dine                       |
| 1      | ] a Tehor                      | a • 11                        | · A .       | """""""""""      | HI SAPER           | หว                          | 11 · ·               |                              |                       | al ton -            | 21                                 |
| -      | , B.                           | r 🛛 • 🖽 •                     | 3- A        | · 医普通律律          |                    | izlačanana = 🖉              | - % , 21 -2          | การจัดรูปแบบ วัตรูปแบบ ลักษณ | ut asisn au           | plune dan -         | เรื่องสาสว                         |
| ž de   | ata G                          | amicons                       |             | 5                | 1410               |                             | frien la             | NUMBER 12 - LUNDISH - LUND   | ivai                  | minister beingen in | anniau<br>a'fhitea                 |
| 038 27 | 135                            | national states of the second | · · ·       |                  | 2.909.0400.000.000 |                             |                      |                              | and the second second |                     | Communication of the second second |
|        | 1.50                           |                               |             |                  |                    |                             |                      |                              |                       |                     |                                    |
|        | A                              | В                             | C C         | 0                | E                  | F                           | G                    | H                            |                       | Laized goild        | K                                  |
| 1      | านท                            | เลชห                          | ประเภท      | เอกสารอ้างอิง    | ผู้หายหม           | การกำหน                     | ดหน่วยเบิกจาย        | เฉบิด                        | เครดิต                | คงเหลือ             | VLOOKUP                            |
| 2      | 05.10.2015                     | 1500000101                    | RJ          | 0300200005       | 0304               | Surgered and Surgers        | 300400004            | 18,140,275.18                | 0                     | 18,140,275.18       | 18,140,275.11                      |
| 3      | 07.10.2015                     | 1500000701                    | RJ          | 0300200005       | 0304               |                             | 300400004            | 17,285,325.00                | 0                     | 17,285,325.00       | 17,285,325.0                       |
| 4      | 08.10.2015                     | 1600003601                    | RX          | 0688074700011437 | 0304               | 0300400008                  | 300400004            | 4,850.00                     | 0                     | 4,850.00            | 4,850.0                            |
| 5      | in the second second           | 1600004301                    | RX          | 0688074700011437 | 0304               | 0300400008                  | 300400004            | 4,850.00                     | 0                     | 4,850.00            | 4,830-0                            |
| 5      | and the second second          | 1900002901                    | 5X          | 0688074700011437 | 0304               | 0300400008                  | 300400004            | 0                            | 4,850.04              | -4,850.00           | =N/A                               |
| 7      | 12.10.2015                     | 1500001801                    | RI          | 0300400004       | 0304               |                             | 300400004            | 0                            | 89,097.00             | \$9,097.00          | 89,097.0                           |
| 8      | 1                              | 1500001802                    | RI          | 0300400004       | 0304               |                             | 300400004            | 0                            | 94,500.00             | -94,500.00          | 94,500.0                           |
| 1      |                                | 1500001803                    | RI          | 0300400004       | 0304               |                             | 300400004            |                              | 47,250.00             | -47,250.00          | 47,250.0                           |
| Û.     | and all the second second      | 1500001804                    | RI          | 0300400004       | 0304               |                             | 300400004            | 0                            | 94,500.00             | -94,500.00          | 94,500.0                           |
| 1      | and there are an               | 1500001805                    | RI          | 0300400004       | 0304               |                             | 300400004            | ð                            | 141,750.00            | -141,750.00-        |                                    |
| 2      |                                | 1500001806                    | RI          | 0300400004       | 0304               |                             | 300400004            | 0                            | 47,250.00             | 27,250.00           | 47,250.0                           |
| 3      |                                | 1500001807                    | RI          | 0300400004       | 0304               |                             | 300400004            | 0                            | 94,500.00             | / 94,500.00         | 94,500.0                           |
| 4      | and the second second second   | 1500001808                    | RI          | 0300400004       | 0304               | a malantin and south        | 300400004            | 0                            | 47,250.00             | -47,250.00          | 47,850.0                           |
| 5      |                                | 1500001809                    | RI          | 0300400004       | 0304               | in the second second second | 300400004            | 0                            | 94,500.00             | -94:500.00          | 94,50000                           |
| 6      |                                | 1500001901                    | RI          | 0300400004       | 0304               |                             | 300400004            | 0                            | 130,110/00            | / -130,110.00 -     | A 130,110 0                        |
| 7      | 1                              | 1500002001                    | RI          | 0300400004       | 0304               |                             | 300400004            | . 0                          | 89,097.00             | 89,097.00           | 89,097.0                           |
| 8      | Contraction of the Contraction | 1500002002                    | RI          | 0300400004       | 0304               |                             | 300400004            | 0                            | 41,847.00             | 41,847:00           | 41,847.0                           |
| 9      |                                | 1500002003                    | RI          | 0300400004       | 0304               | 1                           | 300400004            | 0                            | 47,250.00             | -47,250.00          | \$ 97,250.0                        |
| Û      |                                | 1500002004                    | RI          | 0300400004       | 0304               |                             | 300400004            | 0                            | 136,347,00            | 436,347.00          | 136 347.0                          |
| 1      |                                | 1500002005                    | RI          | 0300400004       | 0304               |                             | 300400004            | 0                            | 82,860.00             | -82,860.00          |                                    |
| 2      | A ann an sei guna              | 1500002101                    | RI          | 0300400004       | 0304               |                             | 300400004            | 0                            | 94 500 00             | 294 500 00-         | 94,500.0                           |

- Œ -

การตรวจสอบบัญชีแยกประเภท

หลังจากตรวจสอบข้อมูลบัญชีในหน้างบทดลองแล้ว พบว่าบัญชีแยกประเภทมีดุลบัญชีผิดดุลหรือมีข้อ คลาดเคลื่อน ให้ดำเนินการเรียกบัญชีแยกประเภทของบัญชีดังกล่าวโดยเรียกรายงานผ่าน GFMIS Web Online ให้เลือกรายงานแสดงบรรทัดรายการบัญชีแยกประเภททั่วไป มาตรวจสอบ สำหรับวิธีการตรวจสอบบัญชีแยก ประเภทโดยส่วนใหญ่จะใช้วิธีการจับคู่ประเภทเอกสารที่เกี่ยวข้องกัน เพื่อตรวจสอบความสัมพันธ์ของรายการบัญชี ที่เกิดขึ้น ซึ่งบางบัญชีอาจใช้วิธีการจับคู่ประเภทเอกสารไม่ได้ จึงจำเป็นต้องตรวจสอบเอกสารประกอบการบันทึก รายการที่เกี่ยวข้อง สำหรับการจับคู่ประเภทเอกสารสามารถเลือกใช้ Microsoft Excel หรือ Pivot table ช่วยใน การปฏิบัติงาน ซึ่งจะทำให้ประหยัดเวลาในการตรวจสอบเป็นอย่างมาก และทราบผลการตรวจสอบได้อย่าง รวดเร็ว

วิธีการตรวจสอบบัญชีแยกประเภท

- ๑. การเรียกรายงานใน GFMIS Web Online
  - ๑.๑ การเข้าใช้งานในระบบ GFMIS Web Online (ตามรูปที่ ๑)
    - ๑.๑.๑ เข้าสู่ระบบ GFMIS Web Online
    - ๑.๑.๒ ใส่รหัสข้อมูลผู้ใช้
    - ๑.๑.๓ ใส่รหัสผ่าน
    - ๑.๑.๔ เลือกปุ่ม "ตกลง"

| GFMIS Web Onl                                      | line - Windows Internet<br>ลาศิลge.aspx<br>รับบบริการการเงินการดูลังกา<br>GOVERNMENT FISCAL MANAGENENT | Explorer<br>ครัฐแบบอิเล็กทรอนิกส์<br>INFORMATION SYSTEM                                                           |                       |                                                                                                    |           | Certificate Error |
|----------------------------------------------------|----------------------------------------------------------------------------------------------------|----------------------------------------------------------------------------------------------------|-----------------------|----------------------------------------------------------------------------------------------------|-----------|-------------------|
| จพิสมุไข่: ยังไม่เข้าไข้ระบบ<br>เข้าสุระบบเมื่อ: - | <b>ຍິນດີດ້ວນເງັນ</b><br>ເຮົາສູ່ສະນນ GFMIS Web Online                                                   | rgin<br>าพัสลุใช้<br>รงัสล่าน<br>ตกสง<br>ระคารใส่ผู้ใช้แระจำสร้านสะในช่องที่กา<br>เพื่อเจ้าใช้ระบบ GPMIS Web Onin | ruală<br>e<br>coverne | - ใส่รหัสผู้ใช้งานแล<br>- เลือกปุ่ม "ตกลง"<br>กรกรณ์แกรดสังกครัฐแบบอังส์กหรอยกส<br>าt Facal Management Information System | ะรหัสผ่าน |                   |
| 🛦 Error on page.                                   | 🔵 🖉 artuar                                                                                             | 2) ขนเอกสาร (ไหนดจ                                                                                                | 🖉 GFMIS Web Onlin     |                                                                                                    | Internet  |                   |

รูปที่ ๑

## ๑.๒ เลือก รายงาน เรียกรายงานออนไลน์ (ตามรูปที่ ๒)

| GFMIS Web Online - Windows                                                                   | Internet Explorer                                                                                                    |                             |
|----------------------------------------------------------------------------------------------|----------------------------------------------------------------------------------------------------|-----------------------------|
| https://10.3.72.112/MainPage.aspx                                                            |                                                                                                    | Certificate Error           |
| ชื่อผู้ใช้:                                                                                  | ดำแหน่ง : - สิงกัด : กองคลัง กรมประมง                                                                                                    |                             |
| เข้าสระบบเมื่อ: 14:45:33 บันทึกรายกา                                                         | 5                                                                                                    |                             |
| ออกจากระบบ [ ข้อมูลดัไข้ ]<br>แก้ไขรหัสผ่าน<br>เลือกรายการที่ต้องการ                         | เลือก รายงาน                                                                                                    |                             |
| มันทึกรายการ<br>สร้าง/มันทึก/ดันท/เปลี่ยน<br>แปลง เอกสาร                                     | เรียกรายงาน Online                                                                                                    |                             |
| สังกามอาน Online<br>รายงาน<br>มัลกามอาน Web Report<br>ขอรับแนกฟอร์ม<br>Sorreadsheet Template | <b>ระบบจัดชื่อจัดจ้าง</b><br>ข้อมูลหลักผู้ขาย,สังชื่อ/จ้าง/เข่า,ตรวจรับพัสด,สัญญา และกระบวนงานขยายเวลาเบ็กจ่ายและกันเงินเหลือมปี                 |                             |
| ลึงที่เกี่ยวข้อง                                                                             | ระบมเบิกจ่าย<br>ขอเบิกเงิน,ของ่ายโดยส่วนราชการ,ขอดอนคืนรายได้,บันที่กรายการเงินประกัน,หนังสือรับรองภาษ์ฟัก ณ ที่จ่าย,อนมีดิเบิก<br>และอนมัติจ่าย |                             |
| CFMIS<br>WIB REPORT                                                                          | ระบบรับและปาส่งรายได้<br>การรับเงินของหน่วยงาน,น่าส่งเงินแบบผ่านรายการ,การรับเงินแทนกัน และน่าส่งเงินแบบฟักรายการ                                |                             |
| GFMIS<br>Intranet Loader<br>Studuisnissioga<br>Snardis                                       | ระบบบัญชีแขกประเภท<br>รายการปัญชีแขกประเภททั่วไป,ล้างรับค้างจ่าย,ปรับเงินฝากคลัง ฟักเอกสาร,ปรับปรุงหมวดรายได้ และงบทดลอง                         |                             |
| GFMIS WebOnline                                                                              | ระบบบัญชีสินทรัพย์อาวร<br>ข้อมูลหลักสินทรัพย์,ปันที่กรายการสินทรัพย์ และกลับรายการสินทรัพย์                                                      |                             |
|                                                                                              |                                                                                                    | ~                           |
|                                                                                              |                                                                                                    | 💊 Internet 🛛 🖓 🔹 🕄 100% 👻 🤃 |
| 🛃 start 🛛 🤨 🖉 🧿 💿 🖻 snuas                                                                    | 📓 ขนเอกสาร [รีชมตค 🧪 GFMIS Web Onlin 📓 Document1 - Micr                                                                                          | EN 🔹 🕅 🔣 14:48              |

รูปที่ ๒

๑.๓ เลือกระบบบัญชีแยกประเภททั่วไป (ตามรูปที่ ๓)

| Cormis web on                                                                                          | the - whidows internet explorer                                                                                                    |                                                      |
|----------------------------------------------------------------------------------------------------|----------------------------------------------------------------------------------------------------|------------------------------------------------------|
| 💋 https://10.3.72.112/M                                                                                | ainPage.aspx                                                                                                    | 😵 Certificate Error                                  |
|                                                                                                    | ระบบบริหารการเงินการดลังกาดรัฐแบบอิเล็กกรอนิกส์<br>GOVERNMENT FISCAL MANAGEMENT INFORMATION SYSTEM                                                                                                    |                                                      |
|                                                                                                    | ชื่อผู้ใช้: สำแหน่ง: - สิ่งกัด : กองคลัง กรมประมง                                                                                                    | - แหนานี้ชา                                          |
| รหัสผู้ใช้: 070050000510<br>เข้าสู่ระบบเมื่อ: 14:45:33<br>ออกจากระบบ   ข้อมูลผู้ใช้  <br>แก้ไขรหัสผ่าน | รายงาน<br>ชัยกรายงาน Online<br>เมือกรามงาน                                                                                                    | <ul> <li>เลือก "ระบบบัญชีแยกประเภททั่วไป"</li> </ul> |
| เลือกรายการที่ต้องการ<br>บันทึกรายการ<br>สร้าง/บันทึก/ดันทา/เปลี่ยน                                    | <u>หมวดรายงาน</u><br>ระบบจัดขึ้นธุณประเภททั่วไป<br>ระบบจัดขึ้นจัดจำง<br>ระบบกรุณปีกว่ายเงิน                                                                                                    |                                                      |
| แปลง เอกสาร<br>รายงาน<br>เรียกรายงาน Online                                                            | ⇒ รายงานงบทดลองราร<br>รายงานงบทดอองรารรับ<br>รายงานงบทดอองรารรับ - ระบบสังหรือเรื่อวาม<br>รายงานงบทดอองรายรับ - ระบบสังหรือโต้<br>ระบบรับและให้รายได้<br>ระบบอิดอานและรายงานดวามก้าวหน้าโครงการใหยเริ่มแย้ง 2555                                                            |                                                      |
| รายงาน<br>เรียกรายงาน Web Report<br>ขอรับแบบฟอร์ม<br>Spreadsheet Template                              | ระบบอิดอานแสรายงานความก้าวหน้าโครงการที่ไปผู้ป้อยวาญี่ได้รับผลกระบบจากต่อานการผู้สุขภูภภัย<br>รายเช็กของและรายงานความก้าวหน้าโครงการหน้าได้รายได้จะเป็นผู้ เป็นการทรงแป้สุขาร์เรียนเป็น เป็นการทรงแบบไหหรืดการนำและสร้างอา<br>> รายงานแสดงการเคลื่อนไหนเงินฝากกระหระการคลัง | มาคณประเทศ                                           |
| สิ่งที่เกี่ยวข้อง<br>สิ่งที่เกี่ยวข้อง<br>ระบบบริหารการจับ<br>เกางคิสักการจับกล่                       | ⇒ รายงานงบทดลองรายเดือน - หน่วยเบิกจ่าย<br>รายงานงบทดลองรายเดือน - หน่วยเบิกจ่าย                                                                                                    |                                                      |
| GFMIS<br>WEB REPORT                                                                                    | ⇒ รายงานแสดงยอดเงินสดคงเหลือประจำวัน - แบบสรุป<br>รายงานแสดงยอดเงินสดคงเหลือประจำวัน - แบบสรุป                                                                                                    |                                                      |
| GFMIS<br>GFMIS WebOnline                                                                               | » รายงานแสดงยอดเงินสดคงเหลือประจำวัน - แบบแสดงรายละเอียด<br>รายงานแสดงออดเงินสดคงเหลือประจำวัน - แบบแสดงรายละเอียด                                                                                                    | ×                                                    |
| 🛕 Done                                                                                                 |                                                                                                    | 🔲 🕒 Internet 🦓 🔹 🍕 100% 🔹 🦽                          |
| 🐮 start 🔰 🧖 🤌                                                                                          | 🧧 🧿 🖆 งานอร 🔤 ชนเอกสาร (ໂหมดค 🖉 GFMIS Web Onlin 💆 Document1 -                                                                                                    | Micr 🏉 popup webonline EN 🔇 🕫 K 14:48                |

รูปที่ ๓

# ๑.๔ เลือก รายงานแสดงบรรทัดรายการบัญชีแยกประเภททั่วไป (ตามรูปที่ ๔)

| C GFMIS Web Onli                                  | ine - Windows Internet Explorer                                                                                     |                                      |                        |
|---------------------------------------------------|----------------------------------------------------------------------------------------------------|--------------------------------------|------------------------|
| 🙋 https://10.3.72.112/Ma                          |                                                                                                    |                                      | 😵 Certificate Error  🗟 |
| เลือกรายการที่ต้องการ<br>บันทึกรายการ             | <u>หมวดรายงาน</u> ระบบบัญชินอกประเภททั่วไป                                                                          |                                      | <u>^</u>               |
| สราง/บันทึก/คินทา/เปลี่ยน<br>แปลง เอกสาร          | » รายงานงบทดลองรายวัน - หน่วยเบิกจ่าย                                                                               |                                      |                        |
| รายงาน<br>เรียกรายงาน Online                      | รายงานงบทดลองรายวัน - หน่วยเบิกจ่าย                                                                                 |                                      |                        |
| รายงาน<br>เรียกรายงาน Web Report<br>ขอรับแบบฟอร์ม | ะ รายงานแสดงการเคลื่อนใหวเงินฝากกระทรวงการคลัง<br>สามายน สงเคราะร้องใหม่ในปลาสามารถอาร์                             |                                      |                        |
| Spreadsheet Template                              | รายงานและการเพลยน เทรงรมรากกระทรงการคลง<br>= รายงานงบทดลองรายเดือน - หน่วยเป็กร่าย                                  |                                      |                        |
|                                                   | รายรามแสดงขอดเงินสดดงเหลือประจำวัน - แบบสรุป<br>ธรรมงานแสดงขอดเงินสดดงเหลือประจำวัน - แบบสรุป                       |                                      |                        |
| GFMIS<br>Intranet Loader                          | ารรายสายแสดงขอดเงินสดดงเหลือประจำวัน - แบบแสดงรายละเอียด<br>รรายงานแสดงขอดเงินสดดงเหลือประจำวัน - แบบแสดงรายละเอียด | เลือก รายงานแสดงบรรทัดรา<br>'        | ยการบัญชี              |
| GFMIS WebOnline                                   |                                                                                                    | แยกประเภททั่วไป                      |                        |
|                                                   | ≈ รายงานแสดงบรรพดรายการบญชันยกประเภทท่วไป<br>รายงานแสดงบรรทัดรายการบัญชันแต่ประเภททั่วไป                            |                                      |                        |
|                                                   | » รายงานสมุดรายวันทั่วไป - แบบแสดงรายละเอียด                                                                        |                                      |                        |
|                                                   | รายงานสมุครายวันทั่วไป - แบบแสดงรายละเอียด                                                                          |                                      |                        |
|                                                   | » รายงานสมุดรายวันทั่วไป - แบบสรุป                                                                                  |                                      |                        |
|                                                   | สายสายสายสลายรังหรังใจไป แทงเหลือไ                                                                                  |                                      |                        |
| A https://10.3.72.112/Rep                         | ortOnline.aspx?ProgID=2&Prog=SAP_FBL3N&Section=17&webrpt=0                                                          | 📑 😜 Internet                         | 🖓 • 🔍 100% • 🛒         |
| 🤳 start 🔰 🦉 🥭                                     | 🥹 🧿 🗀 งานอร 🔤 ขนเอกสาร (โหมดค 🌈 GFMIS Web Onlin                                                                     | 🖻 Document1 - Micr 💋 popup webonline | EN 🕥 🕏 🔀 14:49         |

รูปที่ ๔

๑.๕ กรอกรายละเอียดการเรียกรายงาน (ตามรูปที่ ๕)

| C GFMIS Web Or                                                                                                    | line - Windows Internet Explo                                                                                                    | rer                                                    |                                      |                                |
|----------------------------------------------------------------------------------------------------|----------------------------------------------------------------------------------------------------|--------------------------------------------------------|--------------------------------------|--------------------------------|
| 🙆 https://10.3.72.112/f                                                                                                    | /ainPage.aspx                                                                                                    |                                                        |                                      | 😵 Certificate Error  🗟         |
|                                                                                                    | รงบบริการการเงินการดูลังกาดรัฐแบบ<br>government fiscal management inform/                                                                                                | DIAnnsound<br>ATTON SYSTEM                             |                                      | *                              |
| รณัสยู่ไปร้: 070050000510<br>เข้าสู่ระบบเมื่อ: 144533<br>อกจากระบบ   ว้อมลยไฟ<br>แก้ไขระนิสย่าน<br>ให้ที่กระบบกรรคื่องการ<br>มันที่กระบบกรรคื<br>สาร/วันซีก/ค้นหา/เปลี่ยน<br>แล้ย: เอกซา<br>รายงาน<br>ห้อกรายระบ Onine | ของเขะ ผาแหน่ง: -<br>รายงานแสดงบรรทัดรายการปัญชีแยกประเภททั่วไป<br>เงื่อนไข<br>มีมัณชี 2560<br>ราสังหน่วยเนิดจ่าย 07000<br>วันที่ผ่านรายการ โลสะ<br>เลขที่มัณชี 6/L 1101 | ระบุปีบัญชี<br>500005 กละ<br>101259 โร้ง 511<br>010101 | ระบุวันที่ผ่านร<br>เประมง<br>คละด    | ายการ                          |
| เชื่อกรายงาน Web Report<br>ขอรับแบบฟอร์ม<br>Spreadsheet Template                                                                                                    | หมายเหตุ: ท่านสามารถระบุวันที่เรียกรายงานได้ไม่เกิน 1 เ                                                                                                    | ล้อน 5ช1                                               | มุเลขที่บัญชี GL                     |                                |
| а́งที่เกี่ยวข้อง<br>транализау<br>изионализау<br>изионализау<br>изионализа<br>(CFMIS<br>(WEB REPORT<br>CGFMIS                                                                                                    |                                                                                                    | กดปุ่ม                                                 | เรียกดูรายงาน                        |                                |
| StutuSmrsdog<br>StutuSmrsdog<br>GFMIS WebOnlin                                                                                                    |                                                                                                    |                                                        | 🖪 🕒 🕒 Interr                         | v<br>net 4월 • ( 역. 100% • ) :: |
| 🐉 start 🔰 🦉 🍊                                                                                                    | 🖲 😳 🌔 งานอร 👘 ชน                                                                                                    | แอกสาร [โหมดค 🥻 🌈 GFMIS Web Onlin                      | 📓 Document1 - Micr 🥻 popup webonline | . EN 🔇 🗗 K 14:50               |

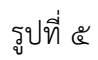

๑.๖ เมื่อกดปุ่มเรียกดูรายงานแล้ว ระบบจะแสดงรายการบัญชีแยกประเภททั่วไปที่เรียกรายงาน (ตามรูปที่ ๖)

| C GFMIS                      | C ht | tps   | ://10       | .3.72        | .112/pa      | ages/Cry        | al_Report.      | aspx?S     | ession                                | lame                                          | -Repo                              | rtDoc                    | ume       | ntData      | a - Wir       | nd     | ows Intern          | et E           | xplo                           |                             | X   |           | X    |
|------------------------------|------|-------|-------------|--------------|--------------|-----------------|-----------------|------------|---------------------------------------|-----------------------------------------------|------------------------------------|--------------------------|-----------|-------------|---------------|--------|---------------------|----------------|--------------------------------|-----------------------------|-----|-----------|------|
| Chttps://                    | e ht | ps:// | 10.3.72     | .112/pag     | jes/Crytal_  | Report.aspx?    | SessionName=Re  | portDocum  | hentData                              | .40.                                          |                                    | 1                        |           |             |               | _      |                     | 4              | Certific                       | ate Error                   |     | ate Error |      |
|                              |      | 3     | • •         | P PI         | 1/22         | <u> </u>        | Main Report Y   |            |                                       |                                               | 100% 🎽                             |                          |           |             |               |        |                     |                |                                |                             |     |           |      |
| WEB<br>mount                 |      |       | ตั          | วอย่าง       | าบัญชีแ      | เยกประเ         | ภททั่วไป        |            | เสดงบรรทั่เ<br>รหัสห<br>รหัสหน่วยเป็ก | <b>สรายการ</b><br>ม่วยงาม 070<br>เข้าย 000000 | บัญชีแยก<br>5 กรมประม<br>700500005 | ประเภทท่<br>ง<br>กองคลัง | กั่วไป    |             |               |        |                     | ,              | หน้าที่ 1 จา<br>วันที่พิมพ์ 2: | การั้งหมด 22<br>หฤษภาคม 250 | 50  |           |      |
| เข้าสู่ระบบเ<br>ออกจากระบ    |      |       | 7_          | /            | $\sim$       |                 |                 |            |                                       |                                               |                                    |                          |           |             |               |        |                     |                |                                |                             |     |           |      |
| <u>แก้ไขรทัสผ่า</u>          |      | ٦     | ម័ព្ទទី ចាប | เสขที่เอกอาร | ประเภทเลกลาร | ครสำหรับ        | ลีย์การสำหรัด 3 | อารอำหนด   | 9 M L9 (1915                          | Poing Date                                    | Cing Doc                           | ดเรพัดสำห                | วันสีดส่า | ดูนอ์ดันบุน | หน่วยเปิดส่าย | 25     | อำนวนเงินในอดุลในปร | Tr.Prt         | แหล่งของเงิน                   | พิธีสำหรับ :                | ]   |           |      |
| เลือกรายศ<br>บันทึกรายก      |      | 2017  | 1101010101  | 0100002001   | ED           | 173600001104001 |                 | 0700500004 | 03.10.2016                            | 03.10.2016                                    |                                    |                          |           | 0700500004  | 0700500005    | 40     | 1,300.00            |                | 5911210                        |                             |     |           |      |
| สร้าง/บันทึก/<br>แปลง เอกสาร |      | 2017  | 1101010101  | 0100002101   | ED           | 173600001302001 |                 | 0700500004 | 03.10.2016                            | 03.10.2016                                    |                                    |                          |           | 0700500004  | 0700500005    | 40     | 3,422.39            |                | 5911220                        |                             |     |           |      |
| รายงาน                       |      | 2017  | 1101010101  | 1900002002   | 58           | 8.600050009     |                 | 0700500005 | 03.10.2016                            | 03.10.2016                                    |                                    |                          |           | 0700500005  | 0700500005    | 50     | -125,532.00         |                | 6026000                        | 789                         |     |           |      |
| เรียกรายงาน<br>รายงาน        | 1    | 2017  | 1101010101  | 1900002102   | 34           | 8.600050008     |                 | 0700500005 | 03.10.2016                            | 03.10.2016                                    |                                    |                          |           | 0700500005  | 0700500005    | 50     | -2,500.00           |                | 6019200                        | 642                         |     |           | =    |
| เรียกรายงาน '                |      | 2017  | 1101010101  | 1900001301   | 5A           | R.600050063     |                 | 0700500005 | 03.10.2016                            | 03.10.2016                                    |                                    |                          |           | 0700500005  | 0700500005    | 50     | -16,575.00          |                | 6019400                        | 811                         |     |           |      |
| ขอรับแบบฟ<br>Spreadsheet     |      | 2017  | 1101010101  | 1200003602   | 7.1          | 2.600050063     |                 | 0700500005 | 03.10.2016                            | 03.10.2016                                    |                                    |                          |           | 0700500005  | 0700500005    | 50     | -16,575.00          |                | 6019400                        | 811                         |     |           |      |
|                              |      | 2017  | 1101010101  | 1000001006   | F.A.         | 2.600020006     |                 | 0700500005 | 03.10.2016                            | 03.10.2016                                    |                                    |                          |           | 0700500005  | 0700500005    | 40     | 798.00              |                | 6019400                        | 830                         |     |           |      |
|                              |      | 2017  | 1101010101  | 100001007    | 7.A          | 8.600050007     |                 | 0700500005 | 03.10.2016                            | 03.10.2016                                    |                                    |                          |           | 0700500005  | 0700500005    | 40     | 1,952.75            |                | 6019400                        | 830                         |     |           |      |
| ลึงทีเ                       |      | 2017  | 1101010101  | 1000001005   | R.A.         | 2.600050008     |                 | 0700500005 | 03.10.2016                            | 03.10.2016                                    |                                    |                          |           | 0700500005  | 0700500005    | 40     | 2,500.00            |                | 6019200                        | 642                         |     |           |      |
| GINUS SEC                    |      | 2017  | 1101010101  | 1000001009   | 7.A          | 2,600050010     |                 | 0700500005 | 03.10.2016                            | 03.10.2016                                    |                                    |                          |           | 0700500005  | 0700500005    | 40     | 33,121.50           |                | 6019400                        | 511<br>1                    |     |           |      |
|                              |      | 2017  | 1101010101  | 1000001101   | 73           | R600050009      |                 | 0700500005 | 03.10.2016                            | 03.10.2016                                    |                                    |                          |           | 0700500005  | 0700500005    | 40     | 725,332.00          |                | 6026000                        | 789                         |     |           |      |
| GENUS I W                    |      | 2017  | 1101010101  | 1000002103   | 7.4          | 2.600050063     |                 | 0700500005 | 03.10.2016                            | 03.10.2016                                    |                                    |                          |           | 0700500005  | 0700500005    | 40     | 16,575.00           |                | 6019400                        | 811                         |     |           |      |
|                              |      | 2017  | 1101010101  | 1000001905   | RA .         | R.600050063     |                 | 0700500005 | 03.10.2016                            | 03.10.2016                                    |                                    |                          |           | 0700500005  | 0700500005    | 40     | 16,575.00           |                | 6019400                        | 811                         |     |           |      |
| GFMIS                        |      | 2017  | 1101010101  | 1000002401   | 24           | 2.600050010     |                 | 0700500005 | 03.10.2016                            | 03.10.2016                                    |                                    |                          |           | 0700500005  | 0700500005    | *0     | 33,212.50           |                | 6019400                        | 511<br>1                    |     |           | _    |
| 5:0                          |      | 2017  | 1101010101  | 1900000501   | 54           | R.600050010     |                 | 0700500005 | 03.10.2016                            | 03.10.2016                                    |                                    |                          |           | 0700500005  | 0700500005    | 50     | -33,121.50          |                | 6019400                        | 811                         |     |           |      |
| GFMIS GF                     |      | 2017  | 1101010101  | 0100002304   | 2D           | 173600001011001 |                 | 0700500009 | 03.10.2016                            | 03.10.2016                                    |                                    |                          |           | 0700500009  | 0700500005    | *0     | 4,946.00            |                | 5911220                        |                             |     |           |      |
| Dono                         | Dene | 2017  | 1101010101  | 0100002002   | 80           | 173600001006001 |                 | 0700500009 | 03.10.2016                            | 05.10.2016                                    |                                    |                          |           | 0100500009  | 0:00500005    | *0<br> | 58.00               |                | 19911220                       |                             | ~   | 1000      |      |
|                              | Dune | @ /   | 5 D 1       |              | 3 1011.05    | _               | Manuscree P     | iu a T     | 6 centre                              |                                               |                                    | Mi Dooru                 | mont1     | Mie         |               | iteri  | iet                 | <b>6</b> h. m. | · //10 0 1                     | 100%                        |     | 100%      | ::   |
| 📲 star                       | 5    | 0 (   |             | y (4         | งานอร        |                 | -สินณายุษยุร (  | 1916JUL    | C GEMIS                               | web Or                                        | 1166 J                             | er Docur                 | nentr -   | MIL         | C popu        | γų     | ebornine            | 🗢 ntip         | s://10.3.                      | 2.1 6                       | m C | 12 14 12  | 1.30 |

รูปที่ ๖

๑.๗ ทำการบันทึกข้อมูล (ตามรูปที่ ๗)

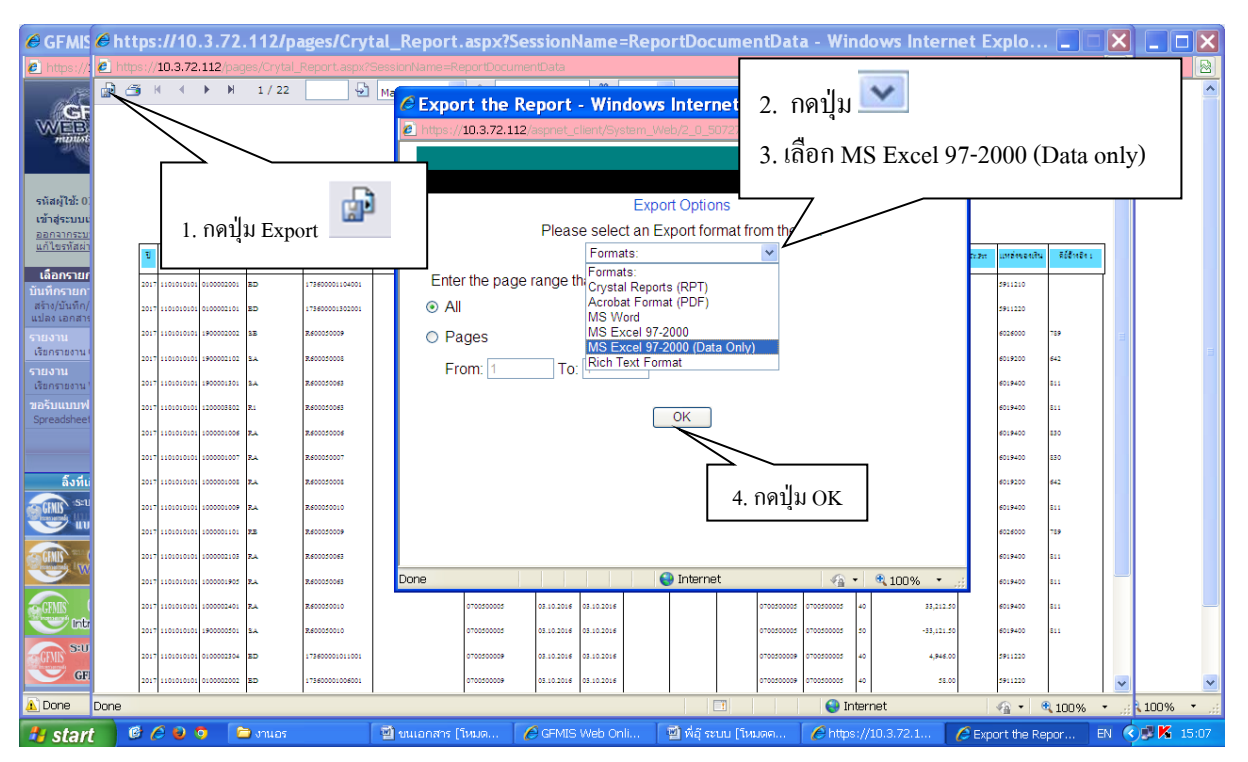

๑.๘ เมื่อกดปุ่ม OK แล้วระบบจะขึ้นอีกหน้าต่างหนึ่งมา ให้เรา SAVE เสร็จแล้วนำข้อมูลไปทำใน Microsoft Excel (ตามรูปที่ ๘)

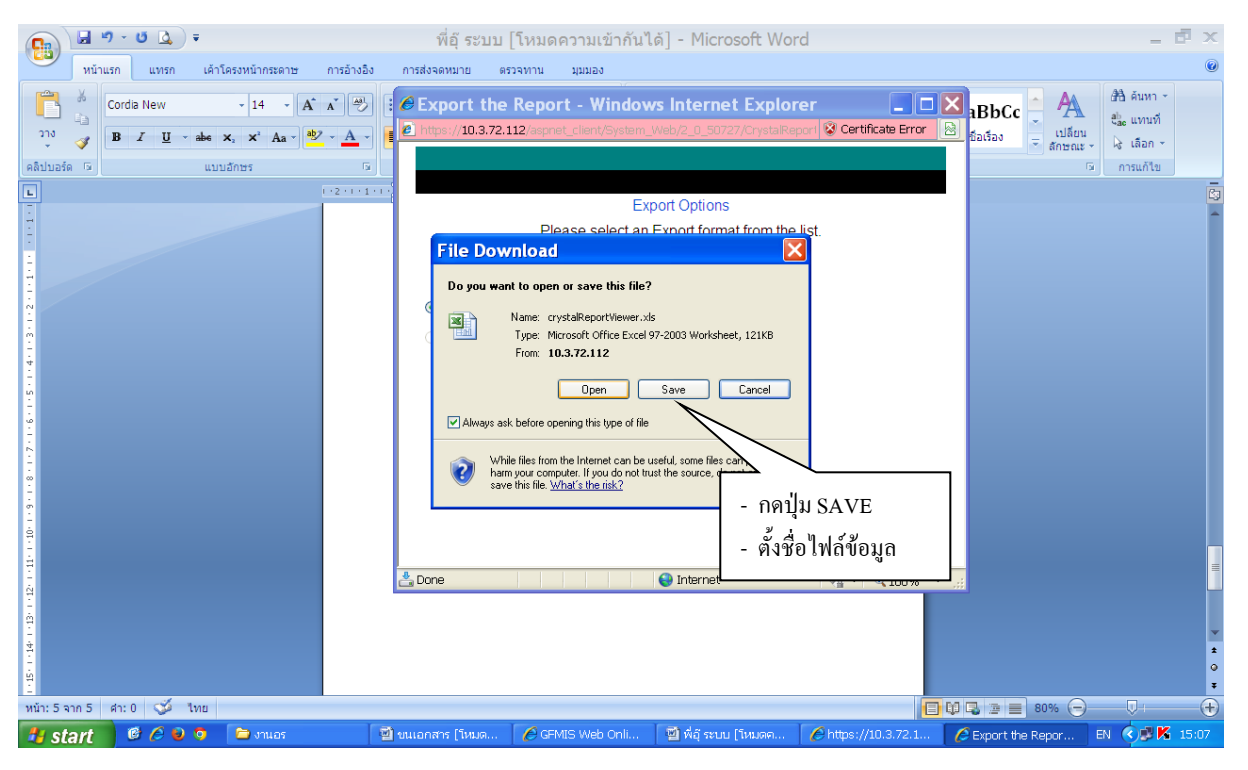

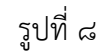

๒. วิธีการจับคู่เอกสาร โดย Pivot Table

| ່ຍ.໑ ເ                                                                                                    | ปิดไฟล์ข้อมูลที่ได้                    | ์บันทึกไว้ (ตามรูปที่                                                                                                    | ໑)                                                                                                    |                        |                                                                                                    |                             |
|----------------------------------------------------------------------------------------------------|----------------------------------------|----------------------------------------------------------------------------------------------------|----------------------------------------------------------------------------------------------------|------------------------|----------------------------------------------------------------------------------------------------|-----------------------------|
| ไฟล์ หน้าแรก แทรก เด้าโดรงหน้ากระดาษ                                                                                            | ั <b>บ</b><br>สูตร ข้อมูล รีวิว มุมมอง | U                                                                                                    |                                                                                                    |                        |                                                                                                    | ลงชื่อเข้าใช่ 📿             |
| <sup>145</sup><br><sup>174</sup> ⊡ ดัดลอก ~<br><sup>174</sup> ⊡ ดัดลอก ~<br><sup>174</sup> * ********************************** | · A A<br>A A<br>A A                    | <ul> <li>ัษ ตัดข้อความ</li> <li>เคียงสวนและจัดกึ่งกลาง </li> <li>เคียง % </li> <li>เคียง</li> <li>เคียง<!--</td--><td><ul> <li>การจัดรูปแบบ จัดรูปแบบ สไตล์</li> <li>การจัดรูปแบบ จัดรูปแบบ สไตล์</li> <li>กามผือนใย • เป็นการาง • เชลล์ •</li> <li>เริ่ม</li> </ul></td><td></td><td>∑ มลรามอัตโนมัติ * Ary ผืน<br/>มู่ เติม * เรียงกำดับ ดันหาแล<br/>๕ กัง * และกรอง * เลือก *<br/>การแก้ไข</td><td>e</td></li></ul> | <ul> <li>การจัดรูปแบบ จัดรูปแบบ สไตล์</li> <li>การจัดรูปแบบ จัดรูปแบบ สไตล์</li> <li>กามผือนใย • เป็นการาง • เชลล์ •</li> <li>เริ่ม</li> </ul> |                        | ∑ มลรามอัตโนมัติ * Ary ผืน<br>มู่ เติม * เรียงกำดับ ดันหาแล<br>๕ กัง * และกรอง * เลือก *<br>การแก้ไข | e                           |
| A1 •                                                                                                    |                                        |                                                                                                    |                                                                                                    |                        |                                                                                                    | ^                           |
| ▲ A B C D<br>1 ปี บัณร์ G/L เอลเซีเวอสวร ประเอชเวอสวร                                                                           | E F                                    | G H I                                                                                                    | J K L                                                                                                    | M N                    | 0 P (                                                                                                | <u>) H</u> ≜<br>Datumaninaa |
| 2 2017 1101010101 0100002001 BD                                                                                                 | 173600001104001                        | 0700500004 03 10 2016 03 10 2016                                                                                                    |                                                                                                    | 700500004 0700500005   | 40 1 300 00                                                                                          | 591121                      |
| 3 2017 1101010101 0100002101 BD                                                                                                 | 173600001302001                        | 0700500004 03.10.2016 03.10.2016                                                                                                    | Ō                                                                                                    | 700500004 0700500005   | 40 3,422.39                                                                                          | 591122                      |
| 4 2017 1101010101 1900002002 SB                                                                                                 | R600050009                             | 0700500005 03.10.2016 03.10.2016                                                                                                    | 0                                                                                                    | 700500005 0700500005 ' | -725,332.00                                                                                          | 602600                      |
| 5 2017 1101010101 1900002102 SA                                                                                                 | R600050008                             | 0700500005 03.10.2016 03.10.2016                                                                                                    | 0                                                                                                    | 700500005 0700500005   | 50 -2,500.00                                                                                         | 601920                      |
| 6 2017 1101010101 1900001301 SA                                                                                                 | R600050063                             | 0700500005 03.10.2016 03.10.2016                                                                                                    | 0                                                                                                    | 700500005 0700500005   | 50 -16,575.00                                                                                        | 601940                      |
| 7 2017 1101010101 1200003802 R1                                                                                                 | R600050063                             | 0700500005 03.10.2016 03.10.2016                                                                                                    | 0                                                                                                    | 700500005 0700500005   | 50 -16,575.00                                                                                        | 601940                      |
| 8 2017 1101010101 1000001006 RA                                                                                                 | R600050006                             | 0700500005 03.10.2016 03.10.2016                                                                                                    | 0                                                                                                    | 700500005 0700500005   | 40 798.00                                                                                            | 601940                      |
| 10 2017 1101010101 1000001007 RA                                                                                                | R600050007                             | 0700500005 03.10.2016 03.10.2016                                                                                                    | 0                                                                                                    | 700500005 0700500005   | 40 1,552.75                                                                                          | 601940                      |
| 11 2017 1101010101 1000001009 RA                                                                                                | R600050000                             | 0700500005 03 10 2016 03 10 2016                                                                                                    | 0                                                                                                    | 700500005 0700500005   | 40 2,300.00                                                                                          | 601940                      |
| 12 2017 1101010101 1000001101 RB                                                                                                | R600050009                             | 0700500005 03.10.2016 03.10.2016                                                                                                    | 0                                                                                                    | 700500005 0700500005   | 40 725.332.00                                                                                        | 602600                      |
| 13 2017 1101010101 1000002103 RA                                                                                                | R600050063                             | 0700500005 03.10.2016 03.10.2016                                                                                                    | 0                                                                                                    | 700500005 0700500005   | 40 16.575.00                                                                                         | 601940                      |
| 14 2017 1101010101 1000001905 RA                                                                                                | R600050063                             | 0700500005 03.10.2016 03.10.2016                                                                                                    | 0                                                                                                    | 700500005 0700500005   | 40 16,575.00                                                                                         | 601940                      |
| 15 2017 1101010101 1000002401 RA                                                                                                | R600050010                             | 0700500005 03.10.2016 03.10.2016                                                                                                    | 0                                                                                                    | 700500005 0700500005   | 40 33,212.50                                                                                         | 601940                      |
| 16 2017 1101010101 1900000501 SA                                                                                                | R600050010                             | 0700500005 03.10.2016 03.10.2016                                                                                                    | 0                                                                                                    | 700500005 0700500005   | 50 -33,121.50                                                                                        | 601940                      |
| 17 2017 1101010101 0100002304 BD                                                                                                | 173600001011001                        | 0700500009 03.10.2016 03.10.2016                                                                                                    | 0                                                                                                    | 700500009 0700500005   | 40 4,946.00                                                                                          | 591122                      |
| 18 2017 1101010101 0100002002 BD                                                                                                | 173600001006001                        | 0700500009 03.10.2016 03.10.2016                                                                                                    | 0                                                                                                    | 700500009 0700500005   | 40 58.00                                                                                             | 591122                      |
| 19 2017 1101010101 0100004601 BD                                                                                                | 173600002401001                        | 0700500047 03.10.2016 03.10.2016                                                                                                    | 0                                                                                                    | 700500047 0700500005   | 40 5,248.00                                                                                          | 591132                      |
| 20 2017 1101010101 0100001901 BD                                                                                                | 173600000901001                        | 0700500047 03.10.2016 03.10.2016                                                                                                    | 0                                                                                                    | 700500047 0700500005   | 40 3,010.00                                                                                          | 591122                      |
| 21 2017 1101010101 0100002301 BD                                                                                                | (173600001001001                       | 0700500047 03.10.2016 03.10.2016                                                                                                    | 0                                                                                                    | 700500047 0700500005   | 40 136,808.00                                                                                        | 591122                      |
| 22 2017 1101010101 0100002105 BD                                                                                                | 173600001002001                        | 0700500047 03.10.2016 03.10.2016                                                                                                    | 0                                                                                                    | 700500047 0700500005   | 40 3,210.00                                                                                          | 591123                      |
| 23 2017 1101010101 0100002106 BD                                                                                                | 173600001003001                        | 0700500047 03.10.2016 03.10.2016                                                                                                    | 0                                                                                                    | 700500047 0700500005   | 40 1,200.00                                                                                          | 59112                       |
| 24 2017 1101010101 0100002107 BD                                                                                                | 173600001004001                        | 0700500047 03.10.2016 03.10.2016                                                                                                    | 0                                                                                                    | 700500047 0700500005   | 40 5,550.00                                                                                          | 591122                      |
| ↔ Sheet1 Sheet2 ↔                                                                                                    |                                        | : 4                                                                                                    |                                                                                                    |                        |                                                                                                    | Þ                           |
| เดือกปลายหางแล้วกด ENTER หรือเดือก 'วาง'                                                                                        |                                        |                                                                                                    | ต่าเฉลี่ย: 704.9413146 นับจำนวน:                                                                                                    | 5883 ผลราม: 300305 🛛   | ∎ ▣ ▪                                                                                                | — + 100 %                   |
| 📀 📜 🧿 🖉 🚺                                                                                                    | X                                      |                                                                                                    |                                                                                                    |                        | EN 🔺 🖿 🕁 🌜                                                                                           | 10:50<br>24/5/2560          |

| ල.ම                                                           | » ลบคอลั <i>เ</i>  | มน์ที่ว่างออก       | า (ตาม                          | รูปที่ ๒)                              |                                 |                  |            |                           |               |      |          |                |
|---------------------------------------------------------------|--------------------|---------------------|---------------------------------|----------------------------------------|---------------------------------|------------------|------------|---------------------------|---------------|------|----------|----------------|
| XI 日 ち・ ご・ 改 ÷                                                |                    | _                   | พี่อู้อันนี้                    | [โหมดความเข้ากันได้] - Microsoft Excel |                                 |                  |            |                           |               | ? 0  | n –      | a x            |
| ไฟลี หน้าแรก แทรก เค้าโครงหน้                                 | ากระดาษ สูตร ข้อมุ | เล รีโว มุมมอง      |                                 |                                        |                                 |                  |            |                           |               |      | ลงชื่อเ  | เข้าไข่        |
| АRIAL                                                         |                    |                     | ัดข้อความ<br>เสานและจัดกึ่งกลาง | ข้อมูลที่แสดงใน                        | บัญชีแยกประ                     | เภทต้องរ์        | โคอล้      | ຸ<br>ເັນນໍ <sup>ໍ</sup> າ | <b>ี</b> ่ติด | กัน  |          |                |
| <ul> <li>จัดวดดวางรูปแบบ</li> <li>ดลิงเหอร์ด โน ฟอ</li> </ul> |                    | การจัดแนว           |                                 | ********                               |                                 |                  |            |                           |               |      |          | ~              |
|                                                               |                    | 1111901041          |                                 | น เททลุดง 11ง                          |                                 |                  |            |                           |               |      | _        |                |
| I1 $\checkmark$ : $\times \checkmark f_x$                     | ศูนย์ต่นทุน        |                     |                                 |                                        |                                 |                  |            |                           |               |      |          | ^              |
|                                                               |                    |                     |                                 |                                        | /                               |                  |            |                           |               |      |          |                |
|                                                               |                    |                     |                                 |                                        | $\searrow$ /                    |                  |            |                           |               |      |          |                |
| B                                                             | F                  | E G                 | н                               | I I K                                  | ~                               | M N              | 0          | D                         | 0             | P    | 9        | T              |
| 1 มักเชี G/L เลขที่เอกสาร ประเภทเอกส                          | กร การก้างถึง      | การกำหนด ว/ท เอกส   | ns Posta Date                   | สมย์ดับทบ หน่วยเบือส่วย PK             | ้<br>เจ่ามามเงินในสุกลในปุ่ท Tr | Prt แหล่งของเงิน | ดีย์อ้างอิ | a 1                       | <u>u</u>      | IN I |          | - A            |
| 2 1101010101 0100002001 BD                                    | 173600001104001    | 0700500004 03 10 20 | 16 03 10 2016                   | 0700500004 0700500005 40               | 1 300 00                        | 5911210          | 100100     | • •                       |               |      |          | LU             |
| 3 1101010101 0100002101 BD                                    | 173600001302001    | 0700500004 03 10 20 | 16 03 10 2016                   | 0700500004 0700500005 40               | 3 422 39                        | 5911220          |            |                           |               |      |          |                |
| 4 1101010101 1900002002 SB                                    | R600050009         | 0700500005 03 10 20 | 16 03 10 2016                   | 0700500005 0700500005 50               | -725 332 00                     | 6026000          | 789        |                           |               |      |          |                |
| 5 1101010101 1900002102 SA                                    | R600050008         | 0700500005 03 10 20 | 16 03 10 2016                   | 0700500005 0700500005 50               | -2 500 00                       | 6019200          | 642        |                           |               |      |          |                |
| 6 1101010101 1900001301 SA                                    | R600050063         | 0700500005 03 10 20 | 16 03 10 2016                   | 0700500005 0700500005 50               | -16 575 00                      | 6019400          | 811        |                           |               |      |          |                |
| 7 1101010101 1200003802 B1                                    | R600050063         | 0700500005 03 10 20 | 16 03 10 2016                   | 0700500005 0700500005 50               | -16 575 00                      | 6019400          | 811        |                           |               |      |          |                |
| 8 1101010101 1000001006 RA                                    | R600050006         | 0700500005 03 10 20 | 16 03 10 2016                   | 0700500005 0700500005 40               | 798.00                          | 6019400          | 830        |                           |               |      |          |                |
| 9 1101010101 1000001007 RA                                    | R600050007         | 0700500005 03 10 20 | 16 03 10 2016                   | 0700500005 0700500005 40               | 1 952 75                        | 6019400          | 830        |                           |               |      |          |                |
| 10 1101010101 1000001008 RA                                   | R600050008         | 0700500005 03 10 20 | 16 03 10 2016                   | 0700500005 0700500005 40               | 2 500 00                        | 6019200          | 642        |                           |               |      |          |                |
| 11 1101010101 1000001009 PA                                   | P600050000         | 0700500005 03.10.20 | 16 03 10 2016                   | 0700500005 0700500005 40               | 33 121 50                       | 6019400          | 811        |                           |               |      |          |                |
| 12 1101010101 1000001101 RB                                   | R600050010         | 0700500005 03.10.20 | 16 03 10 2016                   | 0700500005 0700500005 40               | 725 332 00                      | 6026000          | 789        |                           |               |      |          |                |
| 13 1101010101 1000002103 RA                                   | R600050063         | 0700500005 03 10 20 | 16 03 10 2016                   | 0700500005 0700500005 40               | 16 575 00                       | 6019400          | 811        |                           |               |      |          |                |
| 14 1101010101 1000001905 RA                                   | R600050063         | 0700500005 03 10 20 | 16 03 10 2016                   | 0700500005 0700500005 40               | 16,575,00                       | 6019400          | 811        |                           |               |      |          |                |
| 15 1101010101 1000002401 RA                                   | R600050005         | 0700500005 03 10 20 | 16 03 10 2016                   | 0700500005 0700500005 40               | 33 212 50                       | 6019400          | 811        |                           |               |      |          |                |
| 16 1101010101 1900000501 SA                                   | R600050010         | 0700500005 03.10.20 | 16 03 10 2016                   | 0700500005 0700500005 50               | -33 121 50                      | 6019400          | 811        |                           |               |      |          |                |
| 17 1101010101 0100002304 BD                                   | 173600001011001    | 0700500009 03 10 20 | 16 03 10 2016                   | 0700500009 0700500005 40               | 4 946 00                        | 5911220          |            |                           |               |      |          |                |
| 18 1101010101 0100002002 BD                                   | 173600001006001    | 0700500009 03 10 20 | 16 03 10 2016                   | 0700500009 0700500005 40               | 4,340.00                        | 5911220          |            |                           |               |      |          |                |
| 19 1101010101 0100002002 BD                                   | 173600002401001    | 0700500047 03 10 20 | 16 03 10 2016                   | 0700500047 0700500005 40               | 5 248 00                        | 5911320          |            |                           |               |      |          |                |
| 20 1101010101 0100001901 BD                                   | 1736000002401001   | 0700500047 03.10.20 | 16 03 10 2016                   | 0700500047 0700500005 40               | 3,010,00                        | 5911220          |            |                           |               |      |          |                |
| 21 1101010101 0100002301 BD                                   | 173600001001001    | 0700500047 03.10.20 | 16 03 10 2016                   | 0700500047 0700500005 40               | 136 808 00                      | 5911220          |            |                           |               |      |          |                |
| 22 1101010101 0100002105 BD                                   | 173600001001001    | 0700500047 03.10.20 | 16 03 10 2016                   | 0700500047 0700500005 40               | 3 210 00                        | 5911230          |            |                           |               |      |          |                |
| 23 1101010101 0100002105 BD                                   | 173600001002001    | 0700500047 03.10.20 | 16 03 10 2016                   | 0700500047 0700500005 40               | 1 200 00                        | 5911210          |            |                           |               |      |          |                |
| 24 1101010101 0100002107 BD                                   | 173600001003001    | 0700500047 03.10.20 | 16 03 10 2016                   | 0700500047 0700500005 40               | 5 930 00                        | 5911220          |            |                           |               |      |          |                |
| 25 1101010101 0100002003 BD                                   | 173600001004001    | 0700500047 03 10 20 | 16 03 10 2016                   | 0700500047 0700500005 40               | 1 350 00                        | 5911220          |            |                           |               |      |          |                |
| ← → Sheet1 Sheet2                                             | +                  |                     |                                 | : 4                                    |                                 |                  |            |                           |               |      |          | Þ              |
| พร้อม                                                         |                    |                     |                                 |                                        |                                 | นับจำนวน: 1281   | Ħ          |                           | <u> </u>      |      |          | 100 %          |
| 🚱 📋 🧿 🙆                                                       |                    |                     |                                 |                                        |                                 | _                |            |                           | EN 🔺          | P 10 | 1<br>24/ | 0:57<br>5/2560 |
|                                                               |                    |                     |                                 |                                        |                                 |                  |            |                           |               |      |          |                |

รูปที่ ๒

๒.๓ ให้สร้างคอลัมน์ "ASB" ต่อจากคอลัมน์ "จำนวนเงินในสกุลใน ปท" การทำ ABS มี วัตถุประสงค์เพื่อหาค่าสัมบูรณ์โดยการถอดสัญลักษณ์ต่าง ๆ ที่อยู่ข้างหน้าช่อง "จำนวนเงิน" ทั้งนี้ เพื่อเป็นการ ป้องกันไม่ให้เกิดปัญหาในการประมวลผลของโปรแกรม Pivot Table โดยพิมพ์สูตร =A แล้วเลือกคำว่า ABS (ตามรูปที่ ๓)

| XI 🔒 🗲 👌 -                                                          | พี่สู้จีนนี้ [โหมดตามเข้ากันใต้] - Microsoft Excel                                                                                  | ? @ _ @ ×                        |
|---------------------------------------------------------------------|----------------------------------------------------------------------------------------------------|----------------------------------|
| ไฟล์ หน้าแรก แทรก เค้าโครงหน้ากระดาษ สูตร ข้อมู                     | มูล รีวิว มุมมอง                                                                                                    | ลงชื่อเข้าใช้                    |
| 🛄 🔲 📋 🖾 🗸 แกบสูตร                                                   |                                                                                                    |                                  |
| บกต และงดางออง เตาเพรง มุมมงงแบบ<br>ด้วแบ่งหน้า หน้ากระดาษ กำหนดเอง | ขอ/ 100/s ขอ/ชขาย หนาตาง สมหยุง ตรง<br>ขยาย ส่วนที่เลือก ใหม่ พื้งหมด แนว ฯยกเลิกการช่อน ⊡ฏิตั้งด่าตำแหน่งหน้าต่างใหม่ หน้าต่าง ฯ ฯ |                                  |
| มุมมองเวิรักบุ๊ก แสดง                                               | น่อ/ขยาย หน้าต่าง แมโดร                                                                                                    | ^                                |
| SUM $\vee$ : $\times \checkmark f_x$ =a                             |                                                                                                    | ~                                |
| A B C D E                                                           | F G H I J K L                                                                                                    | M N O P Q F                      |
| 1 ปี บัญชี G/L เลขที่เอกสาร ประเภทเอกสาร การอ้างอิง                 | การกำหนด ว/ท เอกสาร Postg Date ศูนย์ต้นทุน หน่วยเบิกจ่าย PK จำนวนเงินในสกุลในปูก <u>ABS</u>                                         | TกPrt แหล่งของเงิน คีย์อ้างอิง 1 |
| 2 2017 1101010101 0100002001 BD 17360000110                         | 04001 0700500004 03.10.2016 03.10.2016 0700500004 0700500005 40 1,300.00 =a                                                         | 5911210                          |
| 3 2017 1101010101 0100002101 BD 17360000130                         | 02001 0700500004 03.10.2016 03.10.2016 0700500004 0 สงกลับค่าสมบูรณ์ของตัวเลข (ตัวเลขที่ไม่มีเครื่องหม่าย) 🛞                        | ABS 5911220                      |
| 4 [2017 [110101010] [1900002002 SB R600050009                       | 0700500005 03.10.2016 03.10.2016 0700500005 0700500005 50 -725,332.0 6                                                              | ACCRINT 6026000 789              |
| 5 [2017 [110101010] [1900002102 SA R600050008                       | 0700500005 03.10.2016 03.10.2016 0700500005 0700500005 50 -2,500.00                                                                 | 6019200 642                      |
| 6 2017 1101010101 1900001301 SA R600050063                          | 0700500005 03.10.2016 03.10.2016 0700500005 0700500005 50 -16,575.00                                                                | ACOS = 6019400 811               |
| 7 2017 1101010101 1200003802 R1 R600050063                          | 0700500005 03.10.2016 03.10.2016 0700500005 0700500005 50 -16,575.00                                                                | ACOSH 6019400 811                |
| 8 2017 1101010101 1000001006 RA R600050006                          | 0700500005 03.10.2016 03.10.2016 0700500005 0700500005 40 798.00                                                                    | ACOT 6019400 830                 |
| 9 2017 1101010101 1000001007 RA R600050007                          | 0700500005 03.10.2016 03.10.2016 0700500005 0700500005 40 1,952.75                                                                  | ACOTH 6019400 830                |
| 10 2017 1101010101 1000001008 RA R600050008                         | 0700500005 03.10.2016 03.10.2016 0700500005 0700500005 40 2,500.00                                                                  | ADDRESS 6010400 642              |
| 11 2017 1101010101 1000001009 RA R600050010                         | 0700500005 03.10.2016 03.10.2016 0700500005 0700500005 40 33,121.50                                                                 | AGGREGATE C000000 7200           |
| 12 2017 1101010101 1000001101 RD R000050009                         |                                                                                                    | AMORDEGRC C040400 709            |
| 13 2017 1101010101 1000002103 RA R600050063                         |                                                                                                    | AMORUNC C010400 011              |
| 14 2017 1101010101 1000001905 RA R600050065                         | 0700500005 03.10.2016 03.10.2016 0700500005 0700500005 40 16,575.00                                                                 | AND 7 6010400 811                |
| 15 2017 1101010101 1000002401 RA R000050010                         | 0700500005 03 10 2016 03 10 2016 0700500005 0700500005 40 33,212.50                                                                 | 0019400 011                      |
| 17 2017 1101010101 0100002304 BD (1736000010                        | 0700500005 03.10.2016 03.10.2016 0700500005 070050005 50 -33,121.30                                                                 | 6013400 011                      |
| 18 2017 1101010101 0100002304 BD 17360000101                        |                                                                                                    | 5011220                          |
| 19 2017 1101010101 0100002002 DD 17360000100                        | 00001 010000000 00. 10.2010 03. 10.2010 0100500001 0100500000 40 30.00                                                              | 5011220<br>F6011220              |
| 20 2017 1101010101 0100004001 BD 17360000240                        | 01001 0700500047 03.10.2016 05.10.2016 0700500047 0700500005 40 3,240.00                                                            | 5011220                          |
| 21 2017 1101010101 0100002301 BD 17360000100                        | 01001 0700500047 03 10 2016 03 10 2016 0700500047 0700500005 40 136 808 00                                                          | 5911220                          |
| 22 2017 1101010101 0100002105 BD 117360000100                       |                                                                                                    | 5911230                          |
| 23 2017 1101010101 0100002106 BD 17360000100                        | 0700500047 03 10 2016 03 10 2016 0700500047 0700500005 40 3,210.00                                                                  | 5911210                          |
| 24 2017 1101010101 0100002107 BD 17360000100                        | 02001 0200500047 03 10 2016 03 10 2016 0700500047 0700500005 40 5 930 00                                                            | 5911220                          |
| 25 2017 1101010101 0100002003 BD 17360000100                        | 07001 0700500047 03 10 2016 03 10 2016 0700500047 0700500005 40 1 350 00                                                            | 5911220                          |
| 26 2017 1101010101 0100002302 BD 17360000100                        | 08001 0700500047 03 10 2016 03 10 2016 0700500047 0700500005 40 4 33                                                                | 5911230                          |
| 27 2017 1101010101 0100002303 BD 17360000100                        | 0700500047 03.10.2016 03.10.2016 0700500047 070050005 40 10.810.00                                                                  | 5911220                          |
| 28 2017 1101010101 0100002201 BD 17360000120                        | 02001 0700500048 03.10.2016 03.10.2016 0700500048 0700500005 40 6.360.00                                                            | 5911220                          |
| Sheet1 Sheet3 Sheet2 (+)                                            | : •                                                                                                    |                                  |
| ป้อนต่า                                                             |                                                                                                    | III II                           |
|                                                                     |                                                                                                    | EN 14:45                         |
|                                                                     |                                                                                                    | 24/5/2560                        |

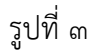

### ๒.๔ ให้วางเมาส์ที่บรรทัดรายการของช่อง "จำนวนเงินในสกุลใน ปท" แล้วกดปุ่ม Enter (ตามรูปที่ ๔)

| 🕼 🔒 🍤 - 👌 - 🔯 -                                                                                                    |                          | พี่อุ้อันนี้ [โหมดความเข้ากันได้]                                                                                                    | - Microsoft Excel                                                                                                    |                                         | ? 🗈 — ć                                                                            | a x         |
|----------------------------------------------------------------------------------------------------|--------------------------|----------------------------------------------------------------------------------------------------|----------------------------------------------------------------------------------------------------|-----------------------------------------|------------------------------------------------------------------------------------|-------------|
| ใฟล์ หน้าแรก แทรก เค้าโครงหน้ากระดาษ                                                                                                    | สูตร ข้อมูล รีวิว มุมม   | м                                                                                                    |                                                                                                    |                                         | ลงชื่อเข้า                                                                         | hle 🔾       |
| ™         №         №         №         №         №         №         №         №         №         №         №         №         №         №         №         №         №         №         №         №         №         №         №         №         №         №         №         №         №         №         №         №         №         №         №         №         №         №         №         №         №         №         №         №         №         №         №         №         №         №         №         №         №         №         №         №         №         №         №         №         №         №         №         №         №         №         №         №         №         №         №         №         №         №         №         №         №         №         №         №         №         №         №         №         №         №         №         №         №         №         №         №         №         №         №         №         №         №         №         №         №         №         №         №         №         № |                          | <ul> <li>สัดข้อตราม</li> <li>ทำหนดเอง</li> <li>มสานและจัดทั้งกลาง v</li> <li>ง</li> <li>ง&lt;</li></ul> | <ul> <li>→</li> <li>↓</li> <li>↓</li></ul> | มายามายามายามายามายามายามายามายามายามาย | มสรรมอัตโนมัติ + A 2 2 4<br>เดิม + เรียงสำลับ คันหาและ<br>≜สัง + และกรอง - เลือก + |             |
|                                                                                                    | (3) 71134                |                                                                                                    | 12 0000                                                                                                    | n i Ponn i                              | ri Harring                                                                         |             |
| L2 $\overline{}$ : $\times \checkmark f_{x}$ =ABS                                                                                                    | 5(L2                     |                                                                                                    |                                                                                                    |                                         |                                                                                    | ~           |
| A B C D                                                                                                    | E F                      | G H I                                                                                                    | J K                                                                                                    | L M                                     | N O P Q                                                                            | F 🔺         |
| 1 ปี บัญชี G/L เลขที่เอกสาร ประเภทเอกสาร                                                                                                    | การอ้างอิง การกำหนด      | ว/ท เอกสาร Postg Date ศูนย์ต้นทุน                                                                                                    | หน่วยเบิญ 18 PK จำ                                                                                                    | นวนเงินในสกุลในปท_ABS                   | Tr. Prt แหล่งของเงิน คีย์อ้างอิง 1                                                 |             |
| 2 2017 1101010101 0100002001 BD                                                                                                    | 173600001104001 07005000 | 4 03.10.2016 03.10.2016 070050000                                                                                                    | 4 070050 005 40                                                                                                    | 1,300.00i=ABS(L2                        | 5911210                                                                            |             |
| 3 2017 1101010101 0100002101 BD                                                                                                    | 173600001302001 07005000 | 4 03.10.2016 03.10.2016 070050000                                                                                                    | 4 0700500005 40                                                                                                    | 3,422.39 ABS(number)                    | 5911220                                                                            |             |
| 4 2017 1101010101 1900002002 SB                                                                                                    | R600050009 07005000      | 5 03.10.2016 03.10.2016 070050000                                                                                                    | 5 0700500005 50                                                                                                    | -725,332.00                             | 6026000 789                                                                        |             |
| 5 2017 1101010101 1900002102 SA                                                                                                    | R600050008 07005000      | 5 03.10.2016 03.10.2016 070050000                                                                                                    | 5 0700500005 50                                                                                                    | -2,500.00                               | 6019200 642                                                                        |             |
| 6 2017 1101010101 1900001301 SA                                                                                                    | R600050063 07005000      | 5 03.10.2016 03.10.2016 070050000                                                                                                    | 5 0700500005 50                                                                                                    | -10,010.00                              | 6019400 811                                                                        |             |
| 7 2017 1101010101 1200003802 R1                                                                                                    | R600050063 07005000      | 5 03.10.2016 03.10.2016 070050000                                                                                                    | 5 0700500005 50                                                                                                    | -16,575.00                              | 6019400 811                                                                        |             |
| 8 2017 1101010101 1000001006 RA                                                                                                    | R600050006 07005000      | 5 03.10.2016 03.10.2016 070050000                                                                                                    | 5 0700500005 40                                                                                                    | 798.00                                  | 6019400 830                                                                        |             |
| 9 2017 1101010101 1000001007 RA                                                                                                    | R600050007 07005000      | 5 03.10.2016 03.10.2016 070050000                                                                                                    | 5 0700500005 40                                                                                                    | 1,952.75                                | 6019400 830                                                                        |             |
| 10 2017 1101010101 1000001008 RA                                                                                                    | R600050008 07005000      | 5 03.10.2016 03.10.2016 070050000                                                                                                    | 5 0700500005 40                                                                                                    | 2,500.00                                | 6019200 642                                                                        |             |
| 11 2017 1101010101 1000001009 RA                                                                                                    | R600050010 07005000      | 5 03.10.2016 03.10.2016 070050000                                                                                                    | 5 0700500005 40                                                                                                    | 33,121.50                               | 6019400 811                                                                        |             |
| 12 2017 1101010101 1000001101 RB                                                                                                    | R600050009 07005000      | 5 03.10.2016 03.10.2016 070050000                                                                                                    | 5 0700500005 40                                                                                                    | 725.332.00                              | 6026000 789                                                                        |             |
| 13 2017 1101010101 1000002103 RA                                                                                                    | R600050063 07005000      | 5 03.10.2016 03.10.2016 070050000                                                                                                    | 5 0700500005 40                                                                                                    | 16.575.00                               | 6019400 811                                                                        |             |
| 14 2017 1101010101 1000001905 RA                                                                                                    | R600050063 07005000      | 5 03.10.2016 03.10.2016 070050000                                                                                                    | 5 0700500005 40                                                                                                    | 16.575.00                               | 6019400 811                                                                        |             |
| 15 2017 1101010101 1000002401 RA                                                                                                    | R600050010 07005000      | 5 03 10 2016 03 10 2016 070050000                                                                                                    | 5 0700500005 40                                                                                                    | 33 212 50                               | 6019400 811                                                                        |             |
| 16 2017 1101010101 1900000501 SA                                                                                                    | R600050010 07005000      | 5 03 10 2016 03 10 2016 070050000                                                                                                    | 5 0700500005 50                                                                                                    | -33 121 50                              | 6019400 811                                                                        |             |
| 17 2017 1101010101 0100002304 BD                                                                                                    | 173600001011001 07005000 | 9 03 10 2016 03 10 2016 070050000                                                                                                    | 9 0700500005 40                                                                                                    | 4 946 00                                | 5911220                                                                            |             |
| 18 2017 1101010101 0100002002 BD                                                                                                    | 173600001006001 07005000 | 9 03 10 2016 03 10 2016 070050000                                                                                                    | 9 0700500005 40                                                                                                    | 58.00                                   | 5911220                                                                            |             |
| 19 2017 1101010101 0100004601 BD                                                                                                    | 173600002401001 07005000 | 7 03 10 2016 03 10 2016 070050004                                                                                                    | 7 0700500005 40                                                                                                    | 5 248 00                                | 5911320                                                                            |             |
| 20 2017 1101010101 0100001901 BD                                                                                                    | 173600000901001 07005000 | 7 03 10 2016 03 10 2016 070050004                                                                                                    | 7 0700500005 40                                                                                                    | 3 010 00                                | 5911220                                                                            |             |
| 21 2017 1101010101 0100002301 BD                                                                                                    | 173600001001001 07005000 | 7 03 10 2016 03 10 2016 070050004                                                                                                    | 7 0700500005 40                                                                                                    | 136 808 00                              | 5911220                                                                            |             |
| 22 2017 1101010101 0100002105 BD                                                                                                    | 173600001002001 07005000 | 7 03 10 2016 03 10 2016 070050004                                                                                                    | 7 0700500005 40                                                                                                    | 3 210 00                                | 5911230                                                                            |             |
| 23 2017 1101010101 0100002106 BD                                                                                                    | 173600001003001 07005000 | 7 03 10 2016 03 10 2016 070050004                                                                                                    | 7 0700500005 40                                                                                                    | 1 200 00                                | 5911210                                                                            |             |
| 24 2017 1101010101 0100002107 BD                                                                                                    | 173600001004001 07005000 | 7 03 10 2016 03 10 2016 070050004                                                                                                    | 7 0700500005 40                                                                                                    | 5 930 00                                | 5911220                                                                            |             |
| 25 2017 1101010101 0100002003 BD                                                                                                    | 173600001007001 07005000 | 7 03 10 2016 03 10 2016 070050004                                                                                                    | 7 0700500005 40                                                                                                    | 1 350 00                                | 5911220                                                                            |             |
| 26 2017 1101010101 0100002303 BD                                                                                                    | 173600001008001 07005000 | 7 03 10 2016 03 10 2016 070050004                                                                                                    | 7 0700500005 40                                                                                                    | 4.33                                    | 6011220                                                                            |             |
| 27 2017 1101010101 0100002302 BD                                                                                                    | 173600001000001 07005000 | 7 03 10 2016 03 10 2016 070050004                                                                                                    | 7 0700500005 40                                                                                                    | 4.55                                    | 5911230                                                                            |             |
| 28 2017 1101010101 0100002201 BD                                                                                                    | 173600001202001 07005000 | 8 03 10 2016 03 10 2016 070050004                                                                                                    | 8 0700500005 40                                                                                                    | 6 360 00                                | 5911220                                                                            |             |
|                                                                                                    | 01 10 00000              | 0 05.10.2010 05.10.2010 070050004                                                                                                    | 0 010000000 40                                                                                                    | 0,000.00                                | 3311220                                                                            |             |
| Sheet1 Sheet4 Sheet3                                                                                                    | Sneet2 (+)               |                                                                                                    | ( <u> </u>                                                                                                    |                                         |                                                                                    |             |
| 9P                                                                                                    |                          |                                                                                                    |                                                                                                    |                                         |                                                                                    | 100 %       |
|                                                                                                    | XI                       |                                                                                                    |                                                                                                    |                                         | EN 🔺 🏴 🛅 🍫 15:0                                                                    | 06<br>72560 |

รูปที่ ๔

๒.๕ ให้ Copy สูตร ABS ลงทุกบรรทัดรายการ โดยวางเมาส์ที่มุมซ้ายด้านล่างของบรรทัด รายการของช่อง "ABS" โดยให้เครื่องหมายเป็น + แล้วจึงดับเบิ้ลคลิ๊กเมาส์ ระบบจะ Copy สูตรลงทุกบรรทัด รายการ (ตามรูปที่ ๕)

| 🗴 🖯 🗸 🖓 🖬                                                                                                    |                    | พี่อู้อันนี้ (โห                                                       | มดความเข้ากันได้] - Microsoft Excel |                                | ? 🖻 – 🗗 🗙                                            |
|----------------------------------------------------------------------------------------------------|--------------------|------------------------------------------------------------------------|-------------------------------------|--------------------------------|------------------------------------------------------|
| ไฟล์ หน้าแรก แทรก เด้าโดรงหน้ากระดาษ                                                                            | สูตร ข้อมูล รีวิว  | ง ท่างทาง                                                              |                                     |                                | ลงชื่อเข้าใช้                                        |
| Δ κ         κ         ARIAL         10           Πο         κ         κ         Β         Γ         Ψ         Φ |                    | <ul> <li>* สัดข้อความ</li> <li>* สัตข้อความ</li> <li>* * * </li> </ul> | กำหนดเอง ▼                          | รัดรูปแบบ ศไตล์ แหรก ลบ รูปแบบ | ัมลรามอัตโนมัติ A Z มี<br>เดิม - เรียงลำดับ ดันหาและ |
| - 💎 ตัวค์ดวางรูปแบบ – – – – 💴 🗕                                                                                 |                    |                                                                        | ∎ั /6 / จ                           | เป็นตาราง ระเซลล์ ระระรัฐ 🗸    | _ี่ล้าง ▼ และกรอง ▼ เลือก ▼                          |
| ดลีปปอร์ด 🕞 ฟอนต์                                                                                               | Fa                 | การจัดแนว โร                                                           | ตัวเลข โร                           | ਰੀ ਸ਼ਿਹ ਦਿਸ ਦੇ                 | การแก้ไข                                             |
| M2         ▼         :         ×         √         fx         =ABS                                              | 5(L2)              |                                                                        |                                     |                                | ~                                                    |
| A B C D                                                                                                    | E                  | F G H                                                                  | I J K                               | L M                            | N O P Q F                                            |
| 1 ปี บัญชี G/L เลขที่เอกสาร ประเภทเอกสาร                                                                        | การอ้างอิง กา      | การกำหนด ว/ทเอกสาร Postg Da                                            | ate ศูนย์ต้นทุน หน่วยเบิกจ่าย PK    | จำนวนเงินในสกุลในปท ABS        | Tr.Prt แหล่งของเงิน ดีย์อ้างอิง 1                    |
| 2 2017 1101010101 0100002001 BD                                                                                 | 173600001104001 07 | 0700500004 03.10.2016 03.10.20                                         | 16 0700500004 0700500005 40         | 1,300.00 1,300.                | 00 5911210                                           |
| 3 2017 1101010101 0100002101 BD                                                                                 | 173600001302001 07 | 0700500004 03.10.2016 03.10.20                                         | 16 0700500004 0700500005 40         | 3,422.39                       | 5911220                                              |
| 4 2017 1101010101 1900002002 SB                                                                                 | R600050009 07      | 0700500005 03.10.2016 03.10.20                                         | 16 0700500005 0700500005 50         | -725,332.00                    | 6026000 789                                          |
| 5 2017 1101010101 1900002102 SA                                                                                 | R600050008 07      | 0700500005 03.10.2016 03.10.20                                         | 16 0700500005 0700500005 50         | -2,500.00                      | 6019200 642                                          |
| 6 2017 1101010101 1900001301 SA                                                                                 | R600050063 07      | 0700500005 03.10.2016 03.10.20                                         | 16 0700500005 0700500005 50         | -16,575.00                     | 6019400 811                                          |
| 7 2017 1101010101 1200003802 R1                                                                                 | R600050063 07      | 0700500005 03.10.2016 03.10.20                                         | 16 0700500005 0700500005 50         | -16,575.00                     | 6019400 811                                          |
| 8 2017 1101010101 1000001006 RA                                                                                 | R600050006 07      | 0700500005 03.10.2016 03.10.20                                         | 16 0700500005 0700500005 40         | 798.00                         | 6019400 830                                          |
| 9 2017 1101010101 1000001007 RA                                                                                 | R600050007 07      | 0700500005 03.10.2016 03.10.20                                         | 16 0700500005 0700500005 40         | 1,952.75                       | 6019400 830                                          |
| 10 2017 1101010101 1000001008 RA                                                                                | R600050008 07      | 0700500005 03.10.2016 03.10.20                                         | 16 0700500005 0700500005 40         | 2,500.00                       | 6019200 642                                          |
| 11 2017 1101010101 1000001009 RA                                                                                | R600050010 07      | 0700500005 03.10.2016 03.10.20                                         | 16 0700500005 0700500005 40         | 33,121.50                      | 6019400 811                                          |
| 12 2017 1101010101 1000001101 RB                                                                                | R600050009 07      | 0700500005 03.10.2016 03.10.20                                         | 16 0700500005 0700500005 40         | 725,332.00                     | 6026000 789                                          |
| 13 2017 1101010101 1000002103 RA                                                                                | R600050063 07      | 0700500005 03.10.2016 03.10.20                                         | 16 0700500005 0700500005 40         | 16,575.00                      | 6019400 811                                          |
| 14 2017 1101010101 1000001905 RA                                                                                | R600050063 07      | 0700500005 03.10.2016 03.10.20                                         | 16 0700500005 0700500005 40         | 16,575.00                      | 6019400 811                                          |
| 15 2017 1101010101 1000002401 RA                                                                                | R600050010 07      | 0700500005 03.10.2016 03.10.20                                         | 16 0700500005 0700500005 40         | 33,212.50                      | 6019400 811                                          |
| 16 2017 1101010101 1900000501 SA                                                                                | R600050010 07      | 0700500005 03.10.2016 03.10.20                                         | 16 0700500005 0700500005 50         | -33,121.50                     | 6019400 811                                          |
| 17 2017 1101010101 0100002304 BD                                                                                | 173600001011001 07 | 0700500009 03.10.2016 03.10.20                                         | 16 0700500009 0700500005 40         | 4,946.00                       | 5911220                                              |
| 18 2017 1101010101 0100002002 BD                                                                                | 173600001006001 07 | 0700500009 03.10.2016 03.10.20                                         | 16 0700500009 0700500005 40         | 58.00                          | 5911220                                              |
| 19 2017 1101010101 0100004601 BD                                                                                | 173600002401001 07 | 0700500047 03.10.2016 03.10.20                                         | 16 0700500047 0700500005 40         | 5,248.00                       | 5911320                                              |
| 20 2017 1101010101 0100001901 BD                                                                                | 173600000901001 07 | 0700500047 03.10.2016 03.10.20                                         | 16 0700500047 0700500005 40         | 3,010.00                       | 5911220                                              |
| 21 2017 1101010101 0100002301 BD                                                                                | 173600001001001 07 | 0700500047 03.10.2016 03.10.20                                         | 16 0700500047 0700500005 40         | 136,808.00                     | 5911220                                              |
| 22 2017 1101010101 0100002105 BD                                                                                | 173600001002001 07 | 0700500047 03.10.2016 03.10.20                                         | 16 0700500047 0700500005 40         | 3,210.00                       | 5911230                                              |
| 23 2017 1101010101 0100002106 BD                                                                                | 173600001003001 07 | 0700500047 03.10.2016 03.10.20                                         | 16 0700500047 0700500005 40         | 1,200.00                       | 5911210                                              |
| 24 2017 1101010101 0100002107 BD                                                                                | 173600001004001 07 | 0700500047 03.10.2016 03.10.20                                         | 16 0700500047 0700500005 40         | 5,930.00                       | 5911220                                              |
| 25 2017 1101010101 0100002003 BD                                                                                | 173600001007001 07 | 0700500047 03.10.2016 03.10.20                                         | 16 0700500047 0700500005 40         | 1,350.00                       | 5911220                                              |
| 26 2017 1101010101 0100002302 BD                                                                                | 173600001008001 07 | 0700500047 03.10.2016 03.10.20                                         | 16 0700500047 0700500005 40         | 4.33                           | 5911230                                              |
| 27 2017 1101010101 0100002303 BD                                                                                | 173600001009001 07 | 0700500047 03.10.2016 03.10.20                                         | 16 0700500047 0700500005 40         | 10,810.00                      | 5911220                                              |
| 28 2017 1101010101 0100002201 BD                                                                                | 173600001202001 07 | 0700500048 03.10.2016 03.10.20                                         | 16 0700500048 0700500005 40         | 6,360.00                       | 5911220                                              |
|                                                                                                    | Sheet3 Sheet2      | 2 Sheet7 +                                                             | : •                                 |                                |                                                      |
| พร้อม                                                                                                    |                    |                                                                        |                                     |                                | 🔳 🛄 – — – + 100 %                                    |
| 📀 🚞 🧿 🖉 🚺                                                                                                    | ×∎                 |                                                                        |                                     |                                | EN 🔺 🖿 🚏 🔩 15:36<br>24/5/2560                        |

รูปที่ ๕

#### ๒.๖ หลังจาก Copy สูตร ABS ทุกบรรทัดรายการแล้ว ระบบจะแสดงข้อมูลในแต่ละบรรทัด รายการโดยไม่มีสัญลักษณ์ต่าง ๆ

|                                          | · .             |                       | ไอ้อันนี่ (โหมเ | ลตรามเข้ากันใต้] - | Microsoft | Excel        |                          |          |              |             |                     | ? 🗈           | - 8        | ×     |
|------------------------------------------|-----------------|-----------------------|-----------------|--------------------|-----------|--------------|--------------------------|----------|--------------|-------------|---------------------|---------------|------------|-------|
| พ่อ หนาแรก แทรก เลาไดรงหนากระดาษ         | สู่ตร ขอมูล ร   | ราว มุมมอง            |                 |                    |           |              |                          |          |              | -           |                     |               | ลงข้อเขาได | 5     |
| ARIAL - 10                               | - A A = = =     | 😑 🗞 - 📑 ตัดข้อความ    |                 | กำหนดเอง           | Ŧ         |              |                          | <b>e</b> | × 🗎          | ≥ N9433     | อัตโนมัติ + A,<br>Z | 7 <b>#</b>    |            |       |
|                                          | · A · = = =     | 🗉 🖅 🖅 🖽 ผสานและจัดค์  | งกลาง -         | 💁 - % ,            | 00. 0.•   | การจัดรูปแบบ | จัดรูปแบบ สไตล์          | พทรก     | ลบ รูปแบบ    | เดิม *      | เรียง <b>ส</b>      | กำดับ ดันหาแ  | at         |       |
| <ul> <li>จุริสาสตรางสูบแบบ</li> </ul>    | _               |                       | _               |                    |           | ตามผือนใข *  | เป็นตาราง × เชลล์ ×<br>ป | Ŧ        | * *          |             | และก                | รอง * เลือก   |            |       |
| NADDAN ISI MUMU                          | Ca I            | F1 P5 40 804 8        | 191             | 91 8547G           | 12        |              | สามสิง                   |          | Patri        |             | FI PERFIND          |               |            |       |
|                                          |                 |                       |                 |                    |           |              |                          |          |              |             |                     |               |            | ~     |
| A B C D                                  | E               | F G                   | н               | 1                  | J         | K            | L                        |          | М            | N           | 0                   | Р             | Q          | F 🔺   |
| 1 ปี บัญชี G/L เลขที่เอกสาร ประเภทเอกสาร | การอ้างอิง      | การกำหนด ว/ท เอกสาร   | Postg Date      | e ศูนย์ดันทุน      | หน่วยเบิก | าล่าย PK     | จำนวนเงินในสกุล          | เนิบท AB | S            | Tr.F        | rt แหล่งของเงิเ     | เ คีย่อ่างอิง | 1          |       |
| 2 2017 1101010101 0100002001 BD          | 173600001104001 | 0700500004 03.10.2016 | 03.10.2016      | 6 0700500004       | 0700500   | 005 40       | 1,3                      | 300.00   | 1,3          | 300.00      | 5911210             |               |            |       |
| 3 2017 1101010101 0100002101 BD          | 173600001302001 | 0700500004 03.10.2016 | 03.10.2016      | 6 0700500004       | 0700500   | 005 40       | 3,4                      | 422.39   | 3,4          | 122.39      | 5911220             |               |            |       |
| 4 2017 1101010101 1900002002 SB          | R600050009      | 0700500005 03.10.2016 | 03.10.2016      | 6 0700500005       | 0700500   | 005 50       | -725,                    | 332.00   | 725,3        | 332.00      | 6026000             | 789           |            |       |
| 5 2017 1101010101 1900002102 SA          | R600050008      | 0700500005 03.10.2016 | 03.10.2016      | 6 0700500005       | 0700500   | 005 50       | -2,                      | 500.00   | 2,           | 500.00      | 6019200             | 642           |            |       |
| 6 2017 1101010101 1900001301 SA          | R600050063      | 0700500005 03.10.2016 | 03.10.2016      | 6 0700500005       | 0700500   | 005 50       | -16,                     | 575.00   | 16,          | 575.00      | 6019400             | 811           |            |       |
| 7 2017 1101010101 1200003802 R1          | R600050063      | 0700500005 03.10.2016 | 03.10.2016      | 6 0700500005       | 0700500   | 005 50       | -16,                     | 575.00   | 16,          | 575.00 🚛    | 6019400             | 811           |            |       |
| 8 2017 1101010101 1000001006 RA          | R600050006      | 0700500005 03.10.2016 | 03.10.2016      | 6 0700500005       | 0700500   | 005 40       |                          | 798.00   |              | 798.00      | 6019400             | 830           |            |       |
| 9 2017 1101010101 1000001007 RA          | R600050007      | 0700500005 03.10.2016 | 03.10.2010      | 6 0700500005       | 0700500   | 005 40       | 1,                       | 952.75   | 1,9          | 952.75      | 6019400             | 830           |            |       |
| 10 2017 1101010101 1000001008 RA         | R600050008      | 0700500005 03.10.2016 | 03.10.2016      | 6 0700500005       | 0700500   | 005 40       | 2,                       | 500.00   | 2.           | 500.00      | 6019200             | 642           |            |       |
| 11 2017 1101010101 1000001009 RA         | R600050010      | 0700500005 03.10.2016 | 03.10.2016      | 6 0700500005       | 0700500   | 005 40       | 33,                      | 121.50   | 33,1         | 121.50      | 6019400             | 811           |            |       |
| 12 2017 1101010101 1000001101 RB         | R600050009      | 0700500005 03.10.2016 | 03.10.2016      | 6 0700500005       | 0700500   | 005 40       | 725,                     | 332.00   | 725,3        | 332.00      | 6026000             | 789           |            |       |
| 13 2017 1101010101 1000002103 RA         | R600050063      | 0700500005 03.10.2016 | 03.10.2016      | 6 0700500005       | 0700500   | 005 40       | 16,                      | 575.00   | 16,          | 575.00      | 6019400             | 811           |            |       |
| 14 2017 1101010101 1000001905 RA         | R600050063      | 0700500005 03.10.2016 | 03.10.2016      | 6 0700500005       | 0700500   | 005 40       | 16,                      | 575.00   | 16,          | 575.00      | 6019400             | 811           |            |       |
| 15 2017 1101010101 1000002401 RA         | R600050010      | 0700500005 03.10.2016 | 03.10.2016      | 6 0700500005       | 0700500   | 005 40       | 33,                      | 212.50   | 33,3         | 212.50      | 6019400             | 811           |            |       |
| 16 2017 1101010101 1900000501 SA         | R600050010      | 0700500005 03.10.2016 | 03.10.2010      | 6 0700500005       | 0700500   | 005 50       | -33,                     | 121.50   | 33.          | 121.50      | 6019400             | 811           |            |       |
| 17 2017 1101010101 0100002304 BD         | 173600001011001 | 0700500009 03.10.2016 | 03.10.2010      | 6 0700500009       | 0700500   | 005 40       | 4.                       | 946.00   | 4.9          | 946.00      | 5911220             |               |            |       |
| 18 2017 1101010101 0100002002 BD         | 173600001006001 | 0700500009 03.10.2016 | 03.10.2010      | 6 0700500009       | 0700500   | 005 40       |                          | 58.00    |              | 58.00       | 5911220             |               |            |       |
| 19 2017 1101010101 0100004601 BD         | 173600002401001 | 0700500047 03.10.2016 | 03.10.2010      | 6 0700500047       | 0700500   | 005 40       | 5,3                      | 248.00   | 5,3          | 248.00      | 5911320             |               |            |       |
| 20 2017 1101010101 0100001901 BD         | 173600000901001 | 0700500047 03.10.2016 | 03.10.2010      | 6 0700500047       | 0700500   | 005 40       | 3.                       | 010.00   | 3.0          | 010.00      | 5911220             |               |            |       |
| 21 2017 1101010101 0100002301 BD         | 173600001001001 | 0700500047 03.10.2016 | 03.10.2010      | 6 0700500047       | 0700500   | 005 40       | 136.                     | 808.00   | 136.         | 308.00      | 5911220             |               |            |       |
| 22 2017 1101010101 0100002105 BD         | 173600001002001 | 0700500047 03.10.2016 | 03.10.2010      | 6 0700500047       | 0700500   | 005 40       | 3.                       | 210.00   | 3.3          | 210.00      | 5911230             |               |            |       |
| 23 2017 1101010101 0100002106 BD         | 173600001003001 | 0700500047 03.10.2016 | 03.10.2010      | 6 0700500047       | 0700500   | 005 40       | 1.3                      | 200.00   | 1.3          | 200.00      | 5911210             |               |            |       |
| 24 2017 1101010101 0100002107 BD         | 173600001004001 | 0700500047 03.10.2016 | 03.10.2010      | 6 0700500047       | 0700500   | 005 40       | 5.                       | 930.00   | 5.1          | 30.00       | 5911220             |               |            |       |
| 25 2017 1101010101 0100002003 BD         | 173600001007001 | 0700500047 03.10.2016 | 03.10.2010      | 6 0700500047       | 0700500   | 005 40       | 1.                       | 350.00   | 1.3          | 350.00      | 5911220             |               |            |       |
| 26 2017 1101010101 0100002302 BD         | 173600001008001 | 0700500047 03.10.2016 | 03.10.2010      | 6 0700500047       | 0700500   | 005 40       |                          | 4.33     | ,            | 4.33        | 5911230             |               |            |       |
| 27 2017 1101010101 0100002303 BD         | 173600001009001 | 0700500047 03.10.2016 | 03.10.2010      | 6 0700500047       | 0700500   | 005 40       | 10.                      | B10.00   | 10.1         | 310.00      | 5911220             |               |            |       |
| 28 2017 1101010101 0100002201 BD         | 173600001202001 | 0700500048 03.10.2016 | 03.10.2010      | 6 0700500048       | 0700500   | 005 40       | 6.                       | 360.00   | 6.           | 360.00      | 5911220             |               |            |       |
| ♦ Sheet1 Sheet4 Sheet3                   | Sheet2 (        | <del>)</del>          |                 |                    |           |              |                          |          |              |             |                     |               |            | Þ     |
| พร้อม                                    |                 |                       |                 |                    |           | ต่าเฉลี่ย    | ม:944.48 นับจำนว         | น:10 มลร | าม: 9,444.78 | <b>## E</b> | . <u>.</u>          | -             | -+ 1       | 100 % |
|                                          |                 |                       |                 |                    |           |              | _                        |          |              |             |                     |               | 15-02      |       |
|                                          | X               |                       |                 |                    |           |              |                          |          |              |             | EN 🔺                | " 🗇 🌜         | 24/5/25    | 60    |

รูปที่ ๖

๒.๗ ลากเมาส์ให้ครอบคลุมทุกคอลัมน์และทุกบรรทัดรายการในบัญชีแยกประเภท ๒.๘ ให้เลือกเมนู "แทรก" แล้วเลือกแถบเมนู "Pivot Table" หลังจากนั้นระบบจะให้ระบุ Sheet ที่เก็บข้อมูลว่าจะให้เปิด Sheet ใหม่ หรือให้เก็บข้อมูลไว้ใน Sheet เดิม เมื่อเลือก "แผ่นงานใหม่" แล้วกด ปุ่ม "ตกลง" (ตามรูปที่ ๗)

|                                                | 5- ¢                                                                                                    | - <u>R</u> =                                                                                                    | ง                                                            | 100 ann                                                            | ? 📧                                                  | - ē                                                  | 5 ×                                                                  |                                             |                                                       |                        |                                                     |                                                                                                    |                                                                                   |                                 |                |                     |
|------------------------------------------------|----------------------------------------------------------------------------------------------------|----------------------------------------------------------------------------------------------------|--------------------------------------------------------------|--------------------------------------------------------------------|------------------------------------------------------|------------------------------------------------------|----------------------------------------------------------------------|---------------------------------------------|-------------------------------------------------------|------------------------|-----------------------------------------------------|----------------------------------------------------------------------------------------------------|-----------------------------------------------------------------------------------|---------------------------------|----------------|---------------------|
| PivotTak                                       | ole livotTable<br>ที่แนะนำ<br>สาราง                                                                          | มหาราง รูปภาพ                                                                                                    | รูปภาพ<br>รูปภาพ<br>ออนใลน์ อีนุสก <sup>1</sup><br>ภาพประกอบ | ลูฟา ชื่อมู<br>ร่าง *<br>lartArt<br>รินซ์อต * Off                  | มสำหรับ<br>ice ~<br>อป                               | มมมมง<br>2<br>มูมิ<br>นำ                             | PivotChart                                                           | Power<br>View                               | เส้น คอสัมน์<br>เส้น เป็นแบบประกายไ                   | ยนะ/<br>แพ้            | ด้านบ่ง ใหม่ไลน์<br>ส่วนข้อมูล<br>สำหรือง ลิงเ      | <ul> <li>กล่อง หัวกระดาษแส<br/>ข้อความ ห้าบกระดาษ<br/>สั</li> </ul>                                           | <ul> <li>จักษรติลป์ -</li> <li>บรรทัดลายเช้น -</li> <li>วัตถุ<br/>สถาม</li> </ul> | π สมการ<br>Ω สัญลัก<br>สัญลักษ  | ะ<br>รณี<br>ณ์ | ^<br>^              |
| A1                                             | · ;                                                                                                    | × ✓                                                                                                    | f <sub>x</sub> ABS                                           |                                                                    |                                                      |                                                      |                                                                      |                                             |                                                       |                        |                                                     |                                                                                                    |                                                                                   |                                 |                | ~                   |
| A<br>1 1<br>2 201<br>3 201                     | B<br>มัญชี G/L<br>7 110101010<br>7 110101010                                                                 | C<br>เลขที่เอกสาร<br>1 0100002001<br>1 0100002101                                                                | D<br>ประเภทเอกสาร<br>BD<br>BD                                | E<br>การอ้างอิง<br>17360000110-<br>173600001302                    | 001 07005                                            | - G<br>ице 2/и Lan<br>00004 03.10.2<br>00004 03.10.2 | H<br>ans Postg Date<br>016 03.10.2016<br>016 03.10.2016              | <br>สูนย์ดันทุน<br>5 07005000<br>5 07005000 | ู่<br>หน่วยเบิกจ่าย<br>04 0700500009<br>04 0700500009 | K<br>PK<br>40<br>40    | L<br>จำนวนเงินในสกุลในป<br>1,300.(<br>3.422.)       | M<br>ABS<br>00 1,300.0<br>39 3,422.3                                                                          | NO<br>Tr.Prt แหล่งของมี<br>0 5911210<br>9 5911220                                 | P<br>งิน คีย์อ้างอื             | Q<br>1         | F 🔺                 |
| 4 201<br>5 201<br>6 201<br>7 201               | 7 110101010<br>7 110101010<br>7 110101010<br>7 110101010<br>7 110101010                                      | 1 1900002002<br>1 1900002102<br>1 1900001301<br>1 1900003802                                                     | SB<br>SA<br>SA<br>R1                                         | R600050009<br>R600050008<br>R600050063<br>R600050063               | 07005<br>07005<br>07005<br>07005                     | 00005 03.10.2<br>00005 03.10.2<br>การสร้าง Pive      | 016 03.10.2016<br>016 03.10.2016<br>016 03.10.2016<br>016 03.40.2016 | 07005000<br>07005000                        | 05 0700500009<br>05 0700500009                        | 50<br>50<br>×          | -725,332.0<br>-2,500.0<br>-16,575.0<br>-16,575.0    | 00         725,332.0           00         2,500.0           00         16,575.0           00         16,575.0 | 0 6026000<br>0 6019200<br>0 6019400<br>0 6019400                                  | 789<br>642<br>811<br>811        |                |                     |
| 8 201<br>9 201<br>10 201<br>11 201             | 7 110101010<br>7 110101010<br>7 110101010<br>7 110101010<br>7 110101010                                      | 1 1000001006<br>1 1000001007<br>1 1000001008<br>1 1000001009                                                     | RA<br>RA<br>RA                                               | R600050006<br>R600050007<br>R600050008<br>R600050010               | 07005<br>07005<br>07005<br>07005                     | เลือกข้อมูลที่คุก                                    | เต้องการวิเคราะห์<br>พหรือ <u>ช่</u> วง<br>ง/ช่วง: Sheet3ISA         | \$1:\$P\$427                                |                                                       | <b></b>                | 798.0<br>1,952.7<br>2,500.0<br>33,121.9<br>705 2320 | 00 798.0<br>75 1,952.7<br>00 2,500.0<br>50 33,121.5                                                           | 0 6019400<br>5 6019400<br>0 6019200<br>0 6019400                                  | 830<br>830<br>642<br>811        |                |                     |
| 12 201<br>13 201<br>14 201<br>15 201<br>16 201 | 7 110101010<br>7 110101010<br>7 110101010<br>7 110101010<br>7 110101010                                      | 1 1000002103<br>1 1000002103<br>1 1000002401<br>1 1000002401<br>1 1900000501                                     | RA<br>RA<br>RA<br>SA                                         | R600050063<br>R600050063<br>R600050063<br>R600050010<br>R600050010 | 07005<br>07005<br>07005<br>07005<br>07005            | 🔘 ใช้แหล่งข้<br>เลิง<br>ชื่อก                        | อมูล <u>ก</u> ายนอก<br>มกการเชื่อมต่อ<br>ารเชื่อมต่อ:                |                                             |                                                       |                        | 16,575.0<br>16,575.0<br>33,212.9<br>-33,121.9       | 00 725,332.0<br>00 16,575.0<br>00 16,575.0<br>50 33,212.5<br>50 33 121.5                                      | 0 6019400<br>0 6019400<br>0 6019400<br>0 6019400                                  | 765<br>811<br>811<br>811<br>811 |                |                     |
| 17 201<br>18 201<br>19 201<br>20 201           | 7 110101010<br>7 110101010<br>7 110101010<br>7 110101010<br>7 110101010                                      | 1 <sup>0</sup> 100002304<br>1 <sup>0</sup> 100002002<br>1 <sup>0</sup> 100004601<br>1 <sup>0</sup> 100001901     | BD<br>BD<br>BD<br>BD                                         | 17360000101<br>17360000100<br>17360000240<br>17360000290           | 1001 07005<br>5001 07005<br>1001 07005<br>1001 07005 | ເສັວກສຳມະແມ່ນໂອ                                      | ณต้องการวางรายงาน<br>ม่<br>มือยู่                                    | PivotTable —                                |                                                       |                        | 4,946.0<br>58.0<br>5,248.0<br>3,010.0               | 00 4,946.0<br>00 58.0<br>00 5,248.0<br>00 3,010.0                                                             | 0 5911220<br>0 5911220<br>0 5911220<br>0 5911320<br>0 5911220                     |                                 |                |                     |
| 21 201<br>22 201<br>23 201<br>24 201           | 7 110101010<br>7 110101010<br>7 110101010<br>7 110101010<br>7 110101010                                      | 1 0100002301<br>1 0100002105<br>1 0100002106<br>1 0100002106                                                     | BD<br>BD<br>BD<br>BD                                         | 17360000100<br>17360000100<br>17360000100<br>17360000100           | 1001 07005<br>2001 07005<br>3001 07005<br>4001 07005 | ต่า <u>แ</u><br>เสือกว่าคุณต้อง<br>เพิ่มข้อมูล       | แน่ง:<br>การวิเคราะห์ตารางหลา<br>นี้ไปที่ ตัวแบบข้อมูล               | ยตารางหรือไม่                               |                                                       |                        | 136,808.0<br>3,210.0<br>1,200.0<br>5,930.0          | 00         136,808.0           00         3,210.0           00         1,200.0           00         5,930.0   | 0 5911220<br>0 5911230<br>0 5911210<br>0 5911220                                  |                                 |                |                     |
| 25 201<br>26 201<br>27 201<br>28 201           | 7 <sup>•</sup> 110101010<br>7 <sup>•</sup> 110101010<br>7 <sup>•</sup> 110101010<br>7 <sup>•</sup> 110101010 | 1 <sup>0</sup> 0100002003<br>1 <sup>0</sup> 0100002302<br>1 <sup>0</sup> 0100002303<br>1 <sup>0</sup> 0100002201 | BD<br>BD<br>BD<br>BD                                         | 17360000100<br>17360000100<br>17360000100<br>17360000120           | 7001 07005<br>3001 07005<br>3001 07005<br>2001 07005 | 00048 03.10.2                                        | 016 03.10.2016                                                       | 07005000                                    | ялач и<br>48 <mark>(</mark> 070050000)                | ามลิก<br>5 <b>[</b> 40 | 1,350.0<br>4.3<br>10,810.0<br>6,360.0               | 00 1,350.0<br>33 4.3<br>00 10,810.0<br>00 6,360.0                                                             | 0 5911220<br>3 5911230<br>0 5911220<br>0 5911220                                  |                                 |                |                     |
| 4                                              | > Sh                                                                                                    | eet1 She                                                                                                    | et4 Sheet3                                                   | Sheet2                                                             | +                                                    |                                                      |                                                                      | -                                           | 4                                                     |                        |                                                     |                                                                                                    | <b>a n</b>                                                                        |                                 |                | •                   |
| ąя<br><b>П</b>                                 |                                                                                                    | 0 (                                                                                                    | 6                                                            | X                                                                  |                                                      |                                                      | _                                                                    |                                             |                                                       |                        |                                                     |                                                                                                    | EN A                                                                              | P 10 4                          | 15:1<br>24/5/1 | 100 %<br>10<br>2560 |

รูปที่ ๗

๒.๙ หลังจากกดปุ่ม "ตกลง" แล้วให้เลือกคอลัมน์ที่อยู่ด้านบนขวามือ แล้วลากมาแสดงใน ตารางด้านล่างขวามือของ Pivot Table (ตามรูปที่ ๘)

| ไฟล์ หน้<br>ซือ PivotTable:<br>PivotTable2<br>โต้ สันติอก マ<br>PivotTable                                                                                                    | <ul> <li> <ul> <li> <li></li></li></ul></li></ul> | <ul> <li>พี่อีอันนี่ [โน<br/>เค้าโครงหน้ากระดาษ</li> <li>อามาระอับค อุยัม</li> <li>อามาระอับค อุยัม</li> <li>อนุล แนวลึก ลรุง</li> </ul> | รมดความเข้าก่<br>สุดร<br>1 +∃<br>240 -∃<br>1 | ใน่ได้] - Micros<br>ข้อมูล<br>● จัดกลุ่มส่วนที่<br>≣ี มกเล็กการจัด<br>ฏิ จัดกลุ่มเขตขั<br>จัดกลุ่ม | oft Excel<br>ราว มุม<br>เกลือก (<br>เกลุ่ม แทร<br>รอมูล สา | เหรืองร่<br>วิเคราะ<br>วิเคราะ<br>กิต้าแบ่ง แทรก<br>นข้อมูล ไหม่โลนี<br>ตัวกรอง | la PIVOTTABL | .E<br>มา<br>รัพทรช เปลี่ยนม<br>รัชอมูล<br>อ้อมูล | ไ<br>∄<br>หล่ง<br>* * | เลือก ข้าย<br>• PivotTable | เขตข้อมูล รามการ เห<br>และชุด ช C<br>การต่าน | ร้องมือ ความ<br>DLAP - ส้มพันธ์<br>วณ | PivotChar | rt PivotTable<br>ที่แนน่า<br>จึงเมือ                                                                                                    | ? 🗈 –<br>ลงจ์<br>                        | <ul> <li>- X</li> <li>เองช้าใช่</li> <li>- X</li> <li>- X</li></ul> |
|----------------------------------------------------------------------------------------------------|---------------------------------------------------|----------------------------------------------------------------------------------------------------|----------------------------------------------|----------------------------------------------------------------------------------------------------|------------------------------------------------------------|---------------------------------------------------------------------------------|--------------|--------------------------------------------------|-----------------------|----------------------------|----------------------------------------------|---------------------------------------|-----------|----------------------------------------------------------------------------------------------------|------------------------------------------|----------------------------------------------------------------------------------------------------|
| A3<br>A<br>1<br>2<br>3<br>4<br>4<br>2<br>2<br>3<br>4<br>4<br>2<br>2<br>3<br>4<br>4<br>2<br>2<br>3<br>4<br>4<br>2<br>2<br>3<br>4<br>4<br>2<br>2<br>3<br>4<br>5<br>2<br>2<br>2<br>3<br>4<br>5<br>2<br>2<br>2<br>3<br>4<br>5<br>2<br>2<br>2<br>3<br>4<br>5<br>2<br>2<br>2<br>3<br>4<br>5<br>2<br>2<br>2<br>3<br>4<br>5<br>2<br>2<br>2<br>3<br>4<br>5<br>2<br>2<br>2<br>3<br>4<br>5<br>2<br>2<br>2<br>3<br>4<br>5<br>2<br>2<br>2<br>3<br>4<br>5<br>2<br>2<br>2<br>3<br>4<br>5<br>2<br>2<br>2<br>2<br>3<br>4<br>5<br>2<br>2<br>2<br>2<br>2<br>2<br>2<br>2<br>2<br>2<br>2<br>2<br>2 | ∙<br>∎<br>ปล่อ                                    | F       C     D       บแบบตข้อมูลตัวกรอง       ปส่อแบบตข้อมู       ปส่อแบบตข้อมู                                                         | E<br>รายงานที่นี<br>ເຄດຍຄັມເທົ່າ             | เ<br>งค่าท์                                                                                        | G                                                          | H                                                                               |              |                                                  |                       | M                          | N O                                          | P                                     | C 🔺       | เขตข้อมูล Pit<br>มีอาเซอร์อมูลที่อหัมภ<br>  ปั<br>  ปัญชี G/L<br>  เหต่อกรร<br>  การกำหนด<br>  วางกำหนด<br>  วางกำหนด<br>  วางกำหนด<br>  วางกำหนด<br>  องปฏ Date<br>  สุนมีพิษาน<br>  พน่วทยภิกร่าย | rotTable<br>ຄໍແຮງມອານະ                   | ▼<br>▼ X<br>▲                                                                                                    |
| 17<br>17<br>19<br>20<br>21<br>22<br>23<br>24<br>25<br>26<br>26<br>27<br>28                                                                                                    | Sheet1                                            | Sheet4 Shee                                                                                                    | t5 She                                       | et3   She                                                                                          | iet2                                                       | ÷                                                                               |              |                                                  |                       |                            |                                              |                                       | •         | สากเซตซ์อมูฟเป็นระหรา<br>T ตัวกรอง<br>E แกว<br>เพื่อแนรสาการจัปไดย                                                                                                    | งพื้นที่ดำแล้าง:<br>III ดอกัมน์<br>Σ ค่า | จัปเคต                                                                                                    |
| พร้อม                                                                                                    | 10                                                | 6                                                                                                    | X                                            |                                                                                                    |                                                            |                                                                                 | ~            |                                                  |                       |                            | ~                                            |                                       |           | EN                                                                                                    | * <b>D 1</b> * 24                        | + 100 %<br>15:10<br>4/5/2560                                                                                                    |

รูปที่ ๘

๒.๑๐ ระบบจะแสดงรายละเอียดการจับคู่ประเภทเอกสาร โดยเอกสารที่แสดงในช่อง "ผลรวม ทั้งหมด" เป็นศูนย์ หมายถึงระบบจับคู่เอกสารได้ หรือจำนวนเงินคงเหลือหมายถึงระบบไม่สามารถจับคู่ประเภท เอกสารได้ (ตามรูปที่ ๙)

| ไป         รัฐงาง         เป็น         เป็น <t< th=""><th><ul> <li>พี่อุ้อัน</li> <li>เค้าโครงหน้าก</li> <li>RIAL</li> <li>I <u>U</u> →  </li></ul></th><th>สนี [โหมดความเข้ากันได้] -<br/>เรtอาษ สูตร ข้อ<br/>- 10 - A A Ă<br/>∃ -   <u>0</u> - A Ă →<br/>ต์ เ<sub>с</sub></th><th>Microsoft Excel<br/>ya ∰ 1<br/>= =   ≫<br/>= = =   €=</th><th>นสองมือ PIVOTTABLE<br/>มิเคราะที่ ออกแบบ<br/>ชิ้าต้องกามน<br/>ชีวิตราณ<br/>ชิวิตราณ<br/>ชิวิตราณ<br/>ชิวิตราม<br/>ชิวิตราณ<br/>ชิวิตราณ</th><th>-<br/>-<br/>-<br/>-<br/>-<br/>-<br/>-<br/>-<br/>-<br/>-<br/>-<br/>-<br/>-<br/>-</th><th>สั<br/>ส์เสล์<br/>เหรรก ลบ รูปเห<br/>อลล์*<br/>เชลล์</th><th>โ Σและ</th><th>ง PK ,<br/>ในสกุล</th></t<> | <ul> <li>พี่อุ้อัน</li> <li>เค้าโครงหน้าก</li> <li>RIAL</li> <li>I <u>U</u> →  </li></ul> | สนี [โหมดความเข้ากันได้] -<br>เรtอาษ สูตร ข้อ<br>- 10 - A A Ă<br>∃ -   <u>0</u> - A Ă →<br>ต์ เ <sub>с</sub> | Microsoft Excel<br>ya ∰ 1<br>= =   ≫<br>= = =   €= | นสองมือ PIVOTTABLE<br>มิเคราะที่ ออกแบบ<br>ชิ้าต้องกามน<br>ชีวิตราณ<br>ชิวิตราณ<br>ชิวิตราณ<br>ชิวิตราม<br>ชิวิตราณ<br>ชิวิตราณ | -<br>-<br>-<br>-<br>-<br>-<br>-<br>-<br>-<br>-<br>-<br>-<br>-<br>- | สั<br>ส์เสล์<br>เหรรก ลบ รูปเห<br>อลล์*<br>เชลล์ | โ Σและ                             | ง PK ,<br>ในสกุล |
|----------------------------------------------------------------------------------------------------|-------------------------------------------------------------------------------------------|----------------------------------------------------------------------------------------------------|----------------------------------------------------|----------------------------------------------------------------------------------------------------|--------------------------------------------------------------------|--------------------------------------------------|------------------------------------|------------------|
| A3 • : ×                                                                                                    | $\sqrt{f_x}$                                                                              | ผลรวม ของ จำนวน                                                                                              | เงินในสกุลในบ                                      | โท 🗧                                                                                                    | -                                                                  | C                                                | สกลในปท                            | , ABS            |
| A 1                                                                                                    | ່ວຍເຫລັງ                                                                                  | B C                                                                                                    | D                                                  | E                                                                                                    | F                                                                  | G                                                | - F                                | ,                |
| 2                                                                                                    | เออเมตรอมูลตร                                                                             | 1200310014114                                                                                                |                                                    |                                                                                                    |                                                                    |                                                  | L°                                 | )                |
| 3 ผลรวม ของ จำนวนเงินในส                                                                                                    | กลในปท PK                                                                                 | v                                                                                                    |                                                    |                                                                                                    |                                                                    |                                                  | เลือกไ                             |                  |
| 4 ABS                                                                                                    | - 40                                                                                      | 50                                                                                                    | ผลรวมทั้งหมด                                       |                                                                                                    |                                                                    |                                                  |                                    |                  |
| 5                                                                                                    | 1.00                                                                                      | 1 -                                                                                                    | 1 0                                                |                                                                                                    |                                                                    |                                                  |                                    | A                |
| 6                                                                                                    | 4.33                                                                                      | 4.33 -4.3                                                                                                    | 3 0                                                |                                                                                                    |                                                                    |                                                  | 🗌 การกำหนด 👻                       |                  |
| 7                                                                                                    | 10.00                                                                                     | 20 -2                                                                                                    | 0 0                                                |                                                                                                    |                                                                    |                                                  | 1/ท เอกสาร                         |                  |
| 8                                                                                                    | 20.00                                                                                     | 20 -2                                                                                                    | 0                                                  |                                                                                                    | $\frown$                                                           |                                                  | Postg Date                         |                  |
| 9                                                                                                    | 25.00                                                                                     | 25 -2                                                                                                    | 5 9                                                |                                                                                                    |                                                                    |                                                  | - demourain                        |                  |
| 10                                                                                                    | 30.00                                                                                     | 30 -3                                                                                                    |                                                    |                                                                                                    | • สายการเป็น                                                       | an DV                                            |                                    |                  |
| 11                                                                                                    | 40.00                                                                                     | 120 -12                                                                                                    |                                                    | L                                                                                                    | 2 ) ของทอดมน เก                                                    | TIN PK,                                          | V PK                               |                  |
| 12                                                                                                    | 60.00                                                                                     | 180 -18                                                                                                    |                                                    |                                                                                                    |                                                                    |                                                  | ▲ มานวนเงนเนลกุลเนบท               |                  |
| 14                                                                                                    | 74.00                                                                                     | 74 -7                                                                                                    | 4 C                                                |                                                                                                    | و لا و ا                                                           | ୍ର ୩                                             | Tr Det                             |                  |
| 15                                                                                                    | 75.00                                                                                     | 75 -7                                                                                                    | 5 0                                                |                                                                                                    | ชองแถว เหวางจาน                                                    | เวนเงน เน                                        |                                    | •                |
| 16                                                                                                    | 80.00                                                                                     | 240 -16                                                                                                    | 0 80                                               |                                                                                                    |                                                                    |                                                  | ×                                  |                  |
| 17                                                                                                    | 84.00                                                                                     | 84 -8                                                                                                    | 4 C                                                |                                                                                                    |                                                                    | 1 9 9/                                           | A PROPODUJANCE NEW / NYMENN NEA N. |                  |
| 18                                                                                                    | 120.00                                                                                    | 120 -12                                                                                                    | 0 0                                                |                                                                                                    | ิ สกลสกลไบปท ช่ง                                                   | องค่า ไห้                                        | 🖉 ຫັວຄຽວມ                          |                  |
| 19                                                                                                    | 150.00                                                                                    | 300 -30                                                                                                    | 0 0                                                |                                                                                                    |                                                                    |                                                  | P <sup>r</sup>                     | -                |
| 20                                                                                                    | 160.00                                                                                    | 320 -32                                                                                                    | 0 0                                                |                                                                                                    |                                                                    |                                                  | LPK                                |                  |
| 21                                                                                                    | 170.00                                                                                    | 340 -34                                                                                                    | 0 0                                                |                                                                                                    | 114 ABS                                                            |                                                  |                                    |                  |
| 22                                                                                                    | 180.00                                                                                    | J0U -J0<br>195 19                                                                                            |                                                    |                                                                                                    | JIN ADO                                                            |                                                  |                                    |                  |
| 23                                                                                                    | 190.00                                                                                    | 380 -38                                                                                                    |                                                    |                                                                                                    |                                                                    |                                                  | רוֹא Σ איז Σ א                     |                  |
| 25                                                                                                    | 192 25                                                                                    | 192 25 -192 2                                                                                                | 5 0                                                |                                                                                                    |                                                                    |                                                  | ABS 👻 ผลราม ของ จ้าน               | ···· <b>▼</b>    |
| 26                                                                                                    | 200.00                                                                                    | 800 -80                                                                                                    | 0 0                                                |                                                                                                    |                                                                    |                                                  |                                    |                  |
| 27                                                                                                    | 210.00                                                                                    | 210 -21                                                                                                    | 0 0                                                |                                                                                                    |                                                                    |                                                  |                                    |                  |
| 28                                                                                                    | 240.00                                                                                    | 480 -48                                                                                                    | 0 0                                                |                                                                                                    |                                                                    |                                                  | <b>v</b>                           |                  |
| Sheet1                                                                                                    | Sheet4                                                                                    | Sheet3 Sheet2                                                                                                | +                                                  | ÷ •                                                                                                    |                                                                    |                                                  | เลือนเวลาการอัปเดตเด้าโครง         | อัปเดต           |
| พร้อม                                                                                                    |                                                                                           |                                                                                                    |                                                    |                                                                                                    |                                                                    |                                                  |                                    | 100 %            |
|                                                                                                    |                                                                                           |                                                                                                    |                                                    |                                                                                                    |                                                                    | _                                                |                                    |                  |
|                                                                                                    |                                                                                           | w X                                                                                                    |                                                    |                                                                                                    |                                                                    |                                                  | EN 🔺 🏴 💭 🍁 24/5/                   | 2560             |

ภาพที่ ๙

### ๒.๑๑ หากคลิกที่ช่องผลรวมทั้งหมด ยอดผลรวมเท่ากับศูนย์ ระบบจะจับคู่เอกสารให้ (ตามรูปที่ ๑๐)

| <u>×</u> 1 | n i           | <b>5</b> - (∛ -<br>หน้าแรก                         | [α] ∓<br>แทรก เลื่ | ว้าโครงหน้ากระดาษ                   | สูตร ข้อมูล    | 🛱 សុមមេទ                                | Ŷ                                    | อ้อันนี่ (โหมดคา | ກມເຫັກກັນໃຫ້] - M | licrosoft Exc | el         |                                                 |                |             |                   |                       |                                       | ? 📧                           | — 🗗<br>ลงชื่อเข้าใ | x<br>k   |
|------------|---------------|----------------------------------------------------|--------------------|-------------------------------------|----------------|-----------------------------------------|--------------------------------------|------------------|-------------------|---------------|------------|-------------------------------------------------|----------------|-------------|-------------------|-----------------------|---------------------------------------|-------------------------------|--------------------|----------|
| רנ<br>ענ   | ی<br>۱۹۹۱ - ا | 5 ตัด<br>h ศัดลอก →<br>ศึ ตัวคัดรางรูปแบ<br>ปบอร์ต | Arial<br>B I       | - 10 -<br><u>⊔</u> - ⊡ - 20<br>wown |                | =   ≫ -   =<br>  ← +=   =<br>  ← +=   = | 🚰 ตัดซ้อความ<br>🗐 ผสานและจัดกี<br>เว | งกลาง + 😨        | ไป<br>- % * '     | •<br>.0       | เรื่อนใช ▼ | ม ลัดรูปแบบ สไตภ์<br>เป็นตาราง เชลล์ *<br>สไตภ์ | €<br>₩150<br>▼ | ลบ<br>เชลล์ | ູ<br>ສູປແບບ<br>ອຸ | ∑ ผลรามอ่<br>↓ เดิม × | ัดโนมัติ -<br>เรีย<br>และ<br>การแก้ไข | งลำดับ ค้นหา<br>เกรอง ช เลือก | 1<br>1<br>1        |          |
| A1         |               | • :                                                | × v                | f <sub>x</sub> 1                    |                |                                         |                                      |                  |                   |               |            |                                                 |                |             |                   |                       |                                       |                               |                    | ~        |
| - 4        | Α             | В                                                  | С                  | D                                   | E              | F                                       | G                                    | Н                |                   | J             | K          | L                                               |                | М           | N                 | 0                     | Р                                     | Q                             | R                  |          |
| 1          | ปี            | บัญชี G/L                                          | เลขทีเอกสา         | าร ประเภทเอกสาร                     | ์ การอ้างอิง   | การกำหนด                                | ว/ท เอกสาร                           | Postg Date       | ศูนย์ดันทุน       | หน่วยเบิก     | า่าย PK    | ( จำนวนเงินในสก                                 | <b>ุลในปท</b>  | ABS         | Tr.Prt u          | หล่งของเงิน           | คีย์อ้างอิง                           | 1                             |                    |          |
| 2          | 017           | 110101010101                                       | 010000230          | 2 BD                                | 17360000100800 | 0700500047                              | 03.10.2016                           | 03.10.2016       | 0700500047        | 07005000      | 05 40      |                                                 | 4.33           | 4.33        | 59                | 911230                | 044                                   | -                             |                    | _        |
| 3          | 017           | 110101010101                                       | 120000000          | 4 R1                                | 16360007963200 | 2 0700500005                            | 04.10.2016                           | 04.10.2016       | 0700500005        | 07005000      | 05 50      |                                                 | -4.33          | 4.33        | 00                | 19400                 | 011                                   |                               |                    |          |
| 5          |               |                                                    |                    |                                     |                |                                         |                                      |                  |                   |               |            |                                                 |                |             |                   |                       |                                       | 1                             |                    |          |
| 6          |               |                                                    |                    |                                     |                |                                         |                                      |                  |                   |               |            |                                                 |                |             |                   |                       |                                       |                               |                    |          |
| 7          |               |                                                    |                    |                                     |                |                                         |                                      |                  |                   |               |            |                                                 |                |             |                   |                       |                                       |                               |                    | _        |
| 8          |               |                                                    |                    |                                     |                |                                         |                                      |                  |                   |               |            |                                                 |                |             |                   |                       |                                       |                               |                    |          |
| 10         |               |                                                    |                    |                                     |                |                                         |                                      |                  |                   |               |            |                                                 |                |             |                   |                       |                                       |                               |                    |          |
| 11         |               |                                                    |                    |                                     |                |                                         |                                      |                  |                   |               |            |                                                 |                |             |                   |                       |                                       |                               |                    |          |
| 12         |               |                                                    |                    |                                     |                |                                         |                                      |                  |                   |               |            |                                                 |                |             |                   |                       |                                       |                               |                    |          |
| 13         |               |                                                    |                    |                                     |                |                                         |                                      |                  |                   |               |            |                                                 |                |             |                   |                       |                                       |                               |                    | _        |
| 14         |               |                                                    |                    |                                     |                |                                         |                                      |                  |                   |               |            |                                                 |                |             |                   |                       |                                       |                               |                    |          |
| 16         |               |                                                    |                    |                                     |                |                                         |                                      |                  |                   |               |            |                                                 |                |             |                   |                       |                                       |                               |                    |          |
| 17         |               |                                                    |                    |                                     |                |                                         |                                      |                  |                   |               |            |                                                 |                |             |                   |                       |                                       |                               |                    |          |
| 18         |               |                                                    |                    |                                     |                |                                         |                                      |                  |                   |               |            |                                                 |                |             |                   |                       |                                       |                               |                    |          |
| 19         |               |                                                    |                    |                                     |                |                                         |                                      |                  |                   |               |            |                                                 |                |             |                   |                       |                                       |                               |                    |          |
| 21         |               |                                                    |                    |                                     |                |                                         |                                      |                  |                   |               |            |                                                 |                |             |                   |                       |                                       |                               |                    |          |
| 22         |               |                                                    |                    |                                     |                |                                         |                                      |                  |                   |               |            |                                                 |                |             |                   |                       |                                       |                               |                    |          |
| 23         |               |                                                    |                    |                                     |                |                                         |                                      |                  |                   |               |            |                                                 |                |             |                   |                       |                                       |                               |                    |          |
| 24         |               |                                                    |                    |                                     |                |                                         |                                      |                  |                   |               |            |                                                 |                |             |                   |                       |                                       |                               |                    |          |
| 26         |               |                                                    |                    |                                     |                |                                         |                                      |                  |                   |               |            |                                                 |                |             |                   |                       |                                       |                               |                    |          |
| 27         |               |                                                    |                    |                                     |                |                                         |                                      |                  |                   |               |            |                                                 |                |             |                   |                       |                                       |                               |                    |          |
| 28         |               |                                                    |                    |                                     |                |                                         |                                      |                  |                   |               |            |                                                 |                |             |                   |                       |                                       |                               |                    | -        |
|            | Þ             | She                                                | et1 She            | sheet6                              | Sheet5 She     | et3 Sheet                               | 2 🕂                                  |                  | : 4               |               |            |                                                 |                |             |                   |                       |                                       |                               |                    | Þ        |
| พร้อม      | _             |                                                    |                    |                                     |                |                                         |                                      |                  |                   |               |            | ค่าเฉลี่ย: 2.165 นับ                            | เล่านวน: 45    | มลราม       | 1: 8.66           | ₩ 🗉                   | 🛄 <u>-</u> -                          |                               | +                  | 100 %    |
| 6          |               |                                                    | 0                  | 6                                   | XI             |                                         |                                      |                  |                   |               |            |                                                 |                |             |                   |                       | EN 🔺                                  | P• 10 4                       | 15:13<br>24/5/25   | 3<br>560 |

รูปที่ ๑๐

๒.๑๒ หากจำนวนเงินในช่อง "ผลรวมทั้งหมด" ไม่เท่ากับศูนย์ แสดงว่าระบบไม่สามารถจับคู่ ประเภทเอกสารได้ ให้ตรวจสอบเอกสารประกอบรายการหรือตรวจสอบการบันทึกรายการบัญชีต่อไปเพื่อค้นหา ข้อผิดพลาดเกิดขึ้น (ตามรูปที่ ๑๑)

| X              |                      | <b>5</b> -                                     | <i>∂</i> -                       | [a] ∓                               | ໂດຍແຫ້ງດະຈານ     | สตร ตัวม                               |                                           | 1111174                                      | พี่อุ้อันนี้ [ไ                        | โหมดความเข้ากัน                        | ໃຕ້] - Microsoft                       | Excel                  |                                                              |                   |                |                               |                             | ?                                                       | ·                              | ಕ ×<br>ಕಾಣ 0 |
|----------------|----------------------|------------------------------------------------|----------------------------------|-------------------------------------|------------------|----------------------------------------|-------------------------------------------|----------------------------------------------|----------------------------------------|----------------------------------------|----------------------------------------|------------------------|--------------------------------------------------------------|-------------------|----------------|-------------------------------|-----------------------------|---------------------------------------------------------|--------------------------------|--------------|
| 7              |                      | ที่หัด<br>ไป คัดสอก<br>≱ี ตัวคัดวาง<br>ไปบอร์ด | รูปแบบ<br>รูปแบบ<br>เน           | Arial<br>B I I                      | - 10<br>- 10<br> | · A A =                                |                                           | มุมมมง<br>- ■ ดัดขัง<br>■ ผสาน<br>การจัดแนว  | งความ<br>แเละจัดกึ่งกลาง               | หำไป<br>• 🚰 • %                        |                                        | การจัดรูบ<br>ตามเชื่อน | ปแบบ จัดรูปแบบ<br>โย ซีเอรูปแบบ<br>โย ซีเป็นตาราง ซ<br>ศไตล์ | สไตล์<br>ฟยลล์ *  |                | ลบ รูปแบบ<br>                 | ∑ ผลรามอัตโนมัย<br>↓ เดิม ~ | A Z V เรียงลำดับ<br>เรียงลำดับ<br>และกรอง v<br>การแก้ไข | สังชา<br>ดันหาและ<br>′ เสือก * | *            |
| A              | 1                    | Ŧ                                              |                                  | × ✓                                 | f <sub>x</sub> 1 |                                        |                                           |                                              |                                        |                                        |                                        |                        |                                                              |                   |                |                               |                             |                                                         |                                | ~            |
| 1              | A<br>ĩI              | B                                              | 5/1 18                           | C<br>เขเบียกสาร                     | D                | E<br>การอ้างอิง                        | F                                         | G<br>อ_ว/ม เอกสาร                            | H<br>Posta Date                        | <br>สายเ้ต้าหน                         | ู<br>หน่วยเบิกจ่ <sup>ะ</sup>          | K<br>PK 3              | <u>โ</u><br>จำบาบเงินในสะ                                    | อใบปท             |                | N O                           | P<br>เงเงิน ดีย์อ้างอิง     | Q                                                       | R                              | S 🔺          |
| 23             | 2017<br>2017         | 1101010<br>1101010                             | 0101 10<br>0101 10               | 000005301<br>000003802              | RA<br>RA         | R60005009<br>R60005005                 | 7 070050023<br>7 070050023                | 0 31.10.2016<br>0 19.10.2016                 | 31.10.2016<br>19.10.2016               | 0700500230<br>0700500230               | 0700500005<br>0700500005               | 40<br>40               |                                                              | 80<br>80          | 80<br>80       | 6019200<br>6019200            | 670<br>670                  |                                                         |                                |              |
| 4<br>5<br>6    | 2017<br>2017<br>2017 | 1101010                                        | 0101 (10<br>0101 (12<br>0101 (12 | 200002702<br>200001005<br>200002904 | RA<br>R1<br>R1   | R600050034<br>R600050057<br>R600050034 | 1 070050023<br>7 070050023<br>1 070050023 | 0 10.10.2016<br>0 20.10.2016<br>0 11.10.2016 | 10.10.2016<br>20.10.2016<br>11.10.2016 | 0700500230<br>0700500230<br>0700500230 | 0700500005<br>0700500005<br>0700500005 | 40<br>50<br>50         |                                                              | -80<br>-80<br>-80 | 80<br>80<br>80 | 6019200<br>6019200<br>6019200 | 670<br>670<br>670           | -                                                       |                                |              |
| 7<br>8         |                      |                                                |                                  |                                     |                  |                                        |                                           |                                              |                                        |                                        |                                        |                        |                                                              |                   |                |                               |                             | <b>E</b>                                                |                                |              |
| 9<br>10<br>11  |                      |                                                |                                  |                                     |                  |                                        |                                           |                                              |                                        |                                        |                                        |                        |                                                              |                   |                |                               |                             |                                                         |                                |              |
| 12<br>13       |                      |                                                |                                  |                                     |                  |                                        |                                           |                                              |                                        |                                        |                                        |                        |                                                              |                   |                |                               |                             |                                                         |                                |              |
| 14<br>15<br>16 |                      |                                                |                                  |                                     |                  |                                        |                                           |                                              |                                        |                                        |                                        |                        |                                                              |                   |                |                               |                             |                                                         |                                |              |
| 17<br>18       |                      |                                                |                                  |                                     |                  |                                        |                                           |                                              |                                        |                                        |                                        |                        |                                                              |                   |                |                               |                             |                                                         |                                |              |
| 20<br>21       |                      |                                                |                                  |                                     |                  |                                        |                                           |                                              |                                        |                                        |                                        |                        |                                                              |                   |                |                               |                             |                                                         |                                |              |
| 22<br>23<br>24 |                      |                                                |                                  |                                     |                  |                                        |                                           |                                              |                                        |                                        |                                        |                        |                                                              |                   |                |                               |                             |                                                         |                                |              |
| 25<br>26       |                      |                                                |                                  |                                     |                  |                                        |                                           |                                              |                                        |                                        |                                        |                        |                                                              |                   |                |                               |                             |                                                         |                                |              |
| 28             | 4                    | >                                              | Sheet:                           | 1 Shee                              | et4 Sheet6       | Sheet5                                 | Sheet3                                    | Sheet2                                       | (+)                                    | :                                      | •                                      |                        |                                                              |                   |                |                               |                             |                                                         |                                | v<br>F       |
| พรัส           | ទេ                   |                                                |                                  |                                     |                  |                                        |                                           | T                                            | 0                                      |                                        |                                        |                        | ต่าเฉลี่ย: 4                                                 | 8 ພັບຈຳເ          | เวณ: 91        | มลราม: 480                    | ₩ 0 .                       | ]                                                       |                                | + 100 %      |
| (              |                      | 1                                              |                                  |                                     | ) 🚺              | X                                      |                                           |                                              |                                        |                                        |                                        |                        |                                                              |                   | •              |                               | E                           | N 🔺 🏴                                                   | to 🕼 24                        | 15:14        |

รูปที่ ๑๑